# AMTS-PREMIUM FBA 管理操作マニュアル(オマション機能)

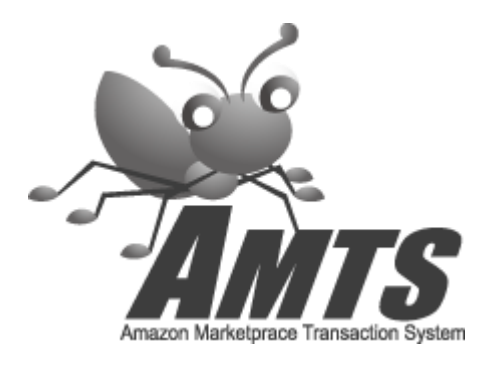

2014/6/9 (Ver 3.0.8.0版) 株式会社AMTS

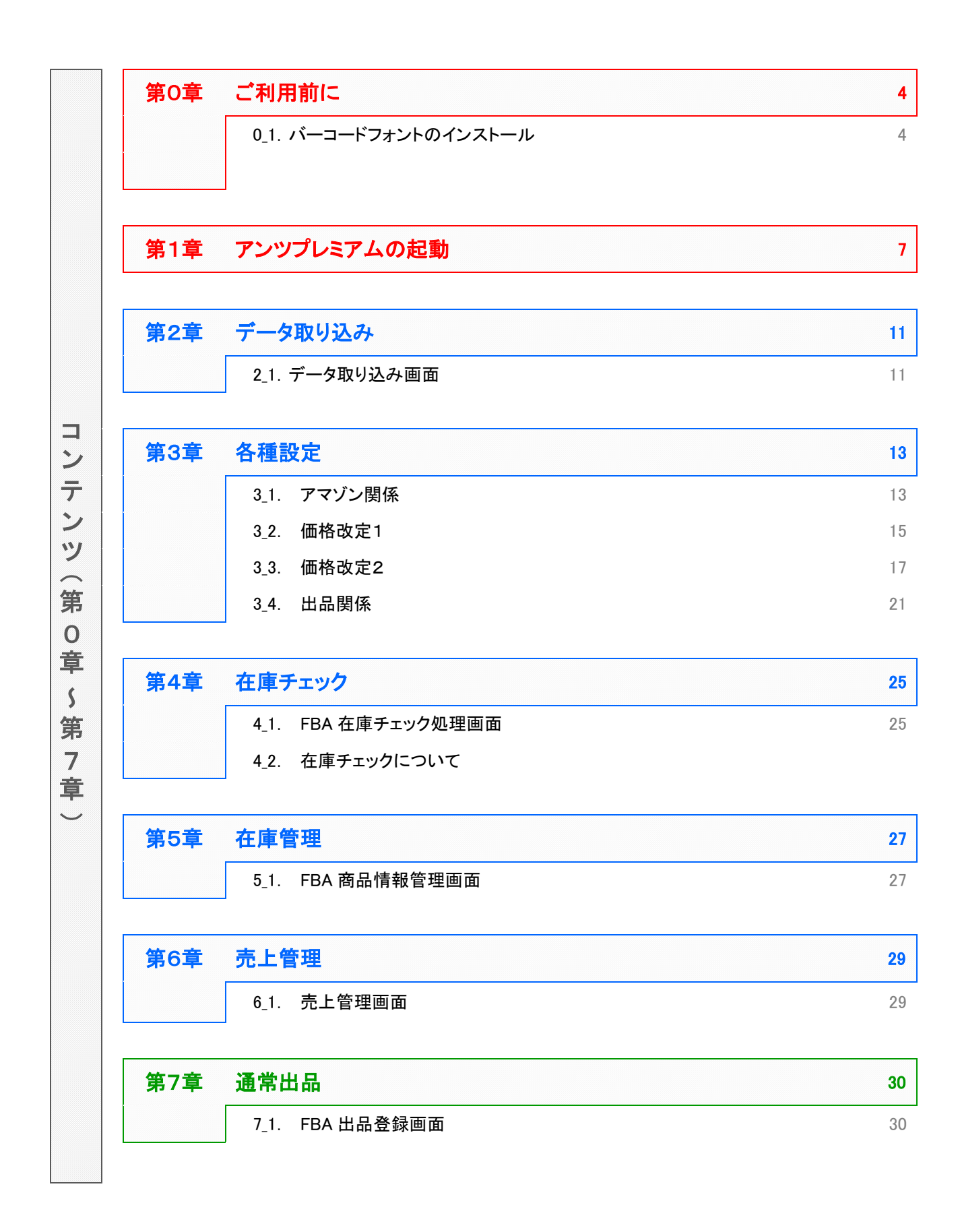

Copyright(C) 2005-2014 株式会社 AMTS All Rights Reserved.

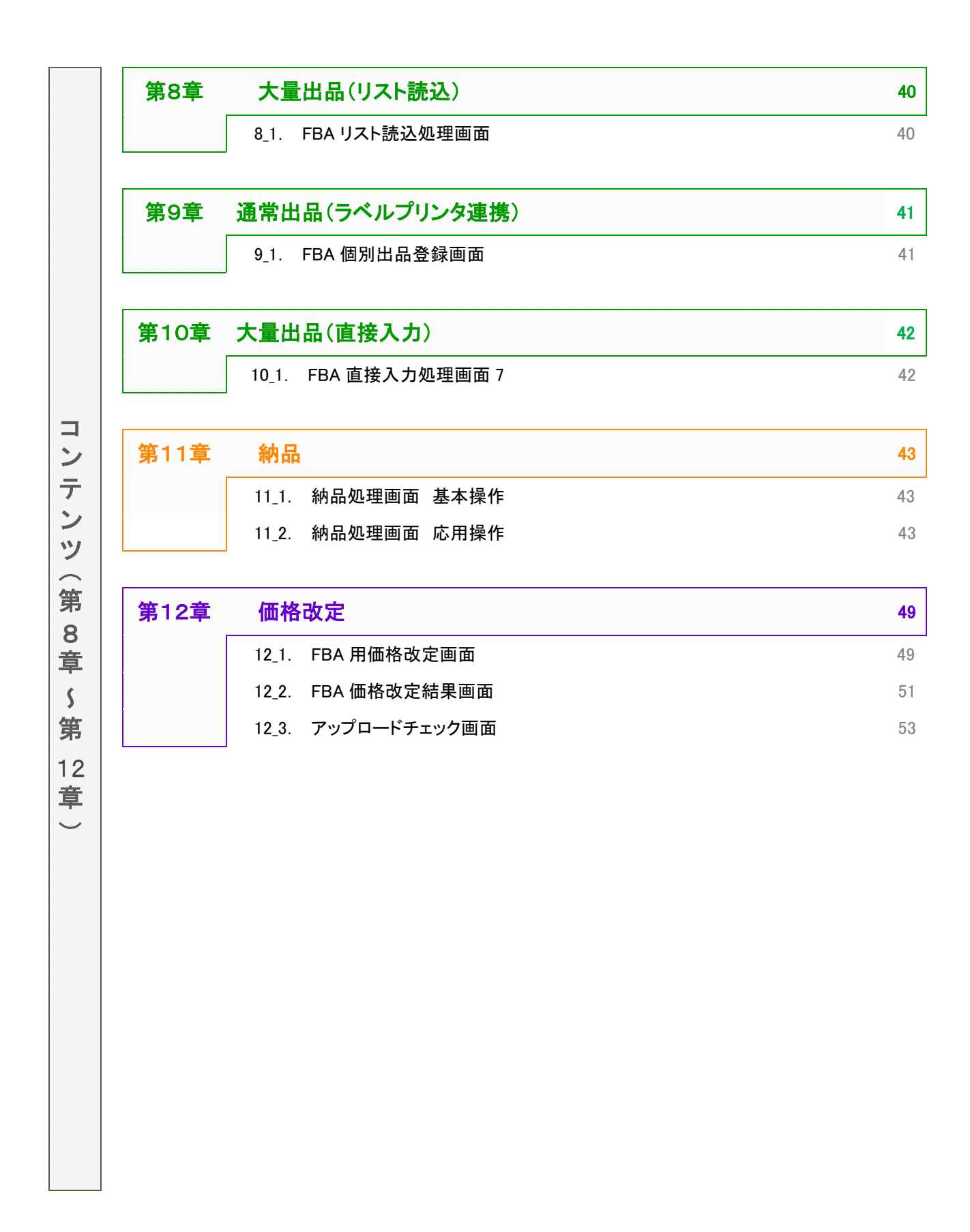

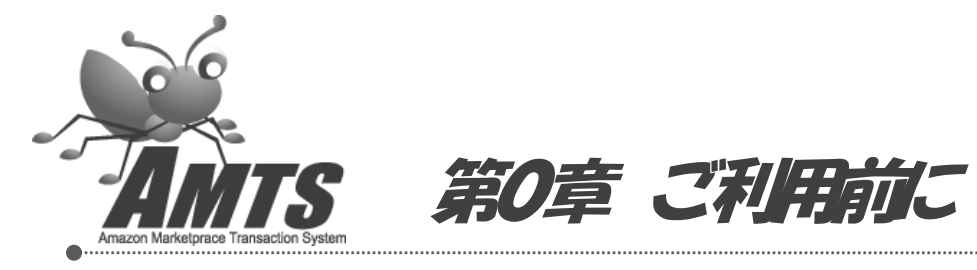

FBA 管理機能をご利用される前に、以下の作業が必要になります。

1. バーコードフォントのインストール

2. Microsoft Excel 2003 以上のインストール

この作業を行なっていただかないと、FBA 管理機能をご利用いただくことができませんので、必ずご利用前に行なっていただきますようお願いします。

## 0\_1. バーコードフォントのインストール

1. インストールするバーコードフォントが保存されているフォルダーを開きます。

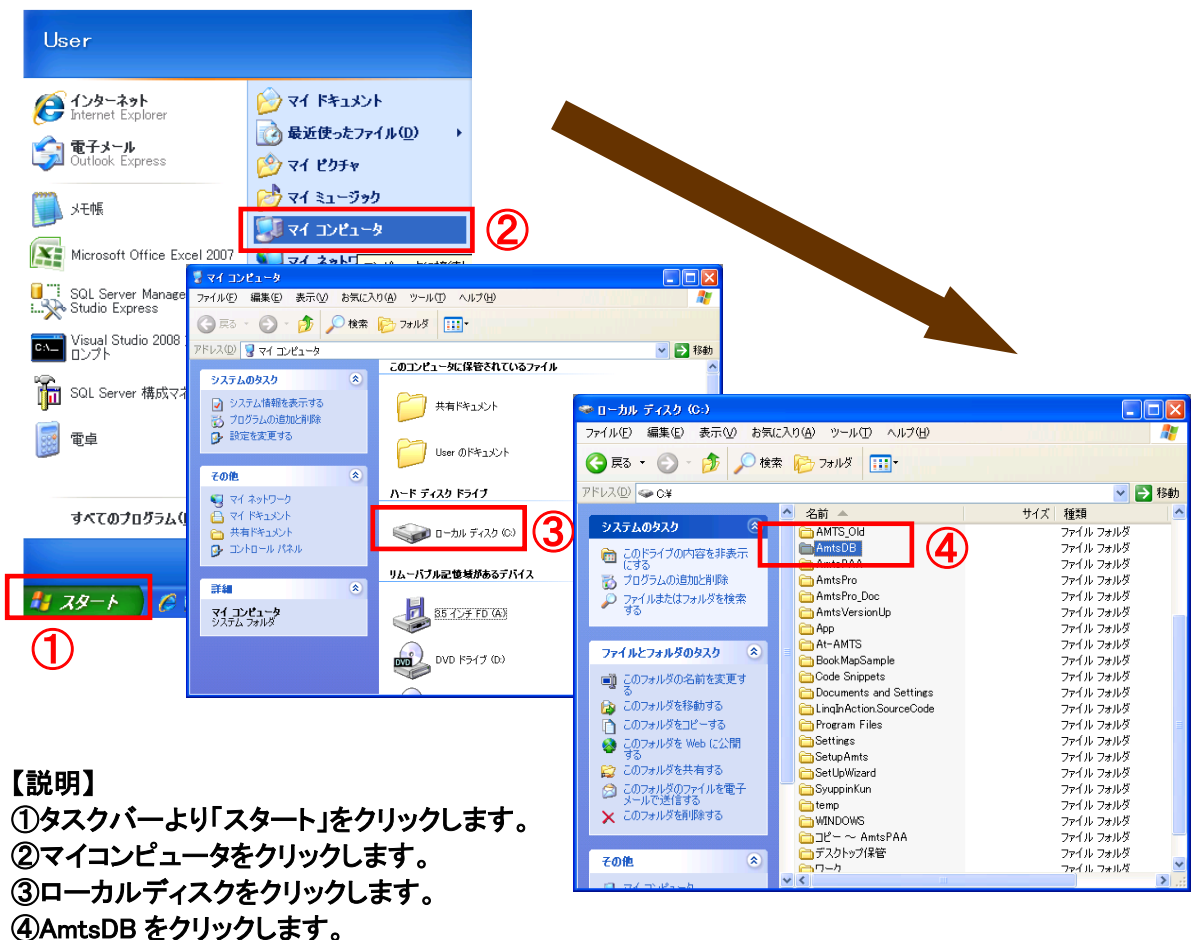

2. バーコードフォントファイルをコピーします。

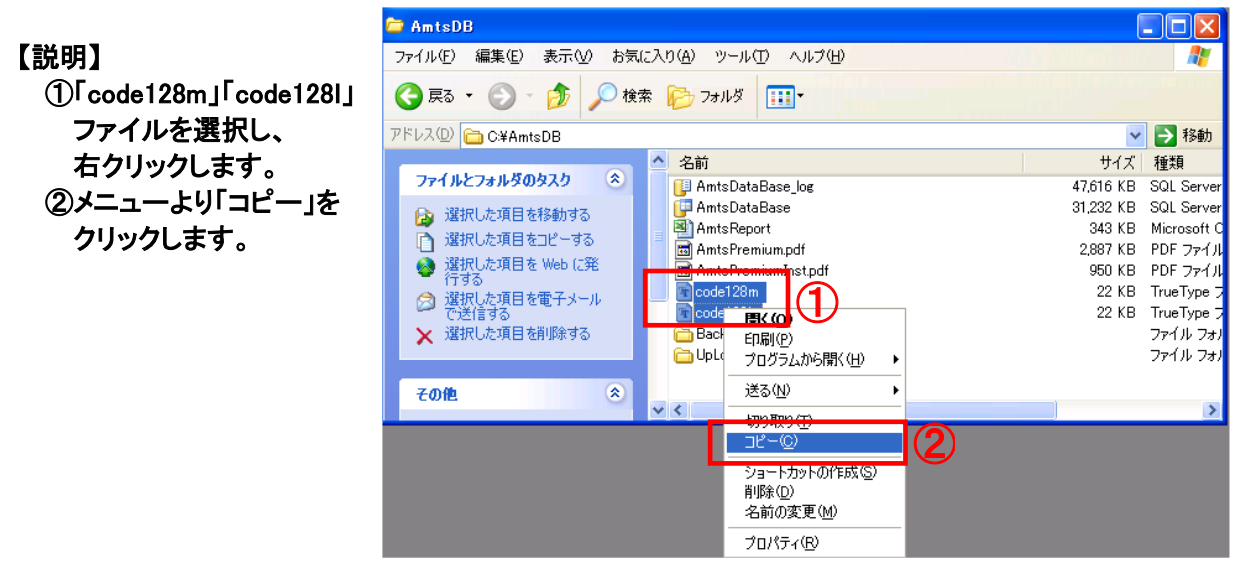

## 3. フォントフォルダーを開きます。

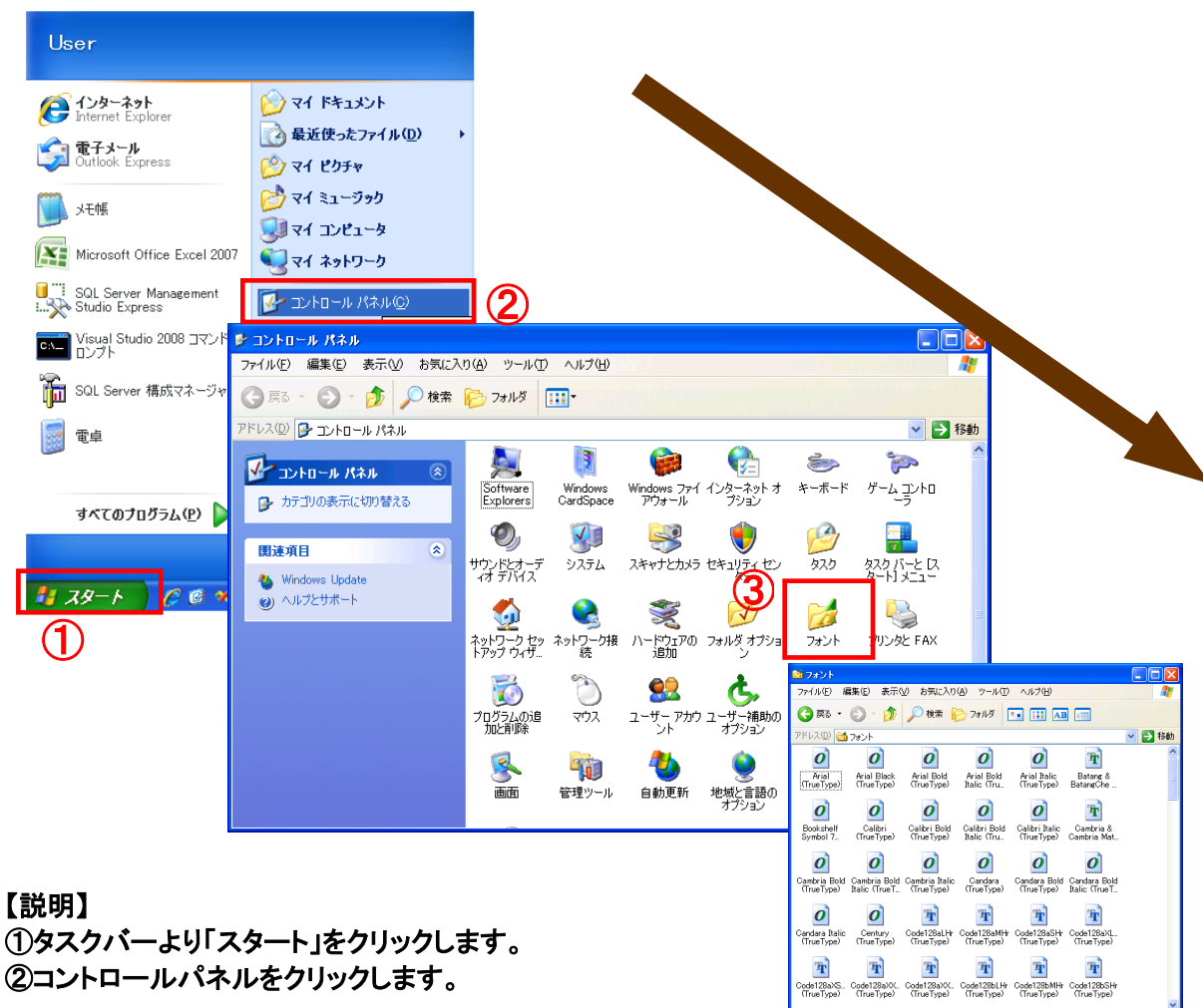

③フォントをクリック(ダブルクリック)します。

4. バーコードフォントファイルを貼り付けます。

【説明】

マウスの右クリックをします。

②表示されるメニューから、「貼り付け」を 選択します。

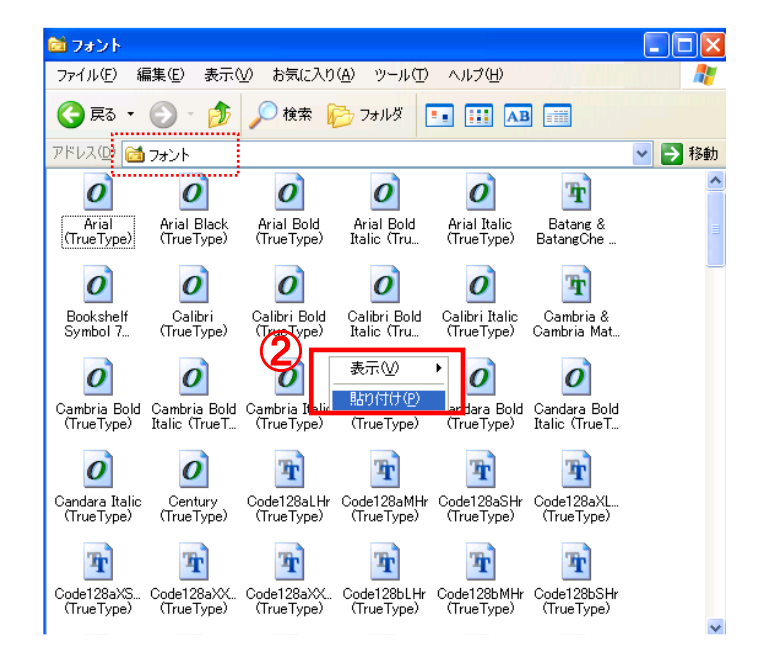

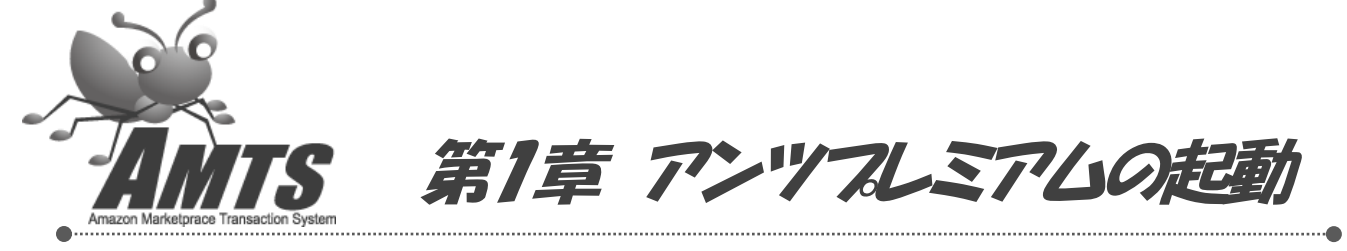

ユーザーIDの入力ミスに注意していただきながら、ログオンしてください。 ログオン時にエラーメッセージが表示される場合には、「3. ログオン時のエラーの原因と 対処法」をご参照ください。

## 1. AMTS-PREMIUM ショートカットアイコン

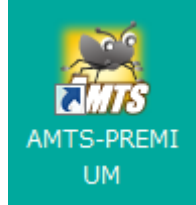

AMTS を起動するには、デスクトップに作成された「AMTS-PREMIUM」ショートカットアイコンをダブル クリックします。

## 2. ログオン画面

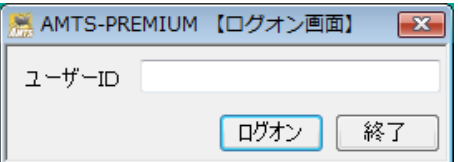

「ユーザーID」を入力して、「ログオン」ボタンを押してください。 ※「ユーザーID」は、メールにてお知らせしてあるものです。

ー度ログオンした場合にはユーザーIDが表示されますので、入力不要となります。

3. ログオン時のエラーの原因と対処法

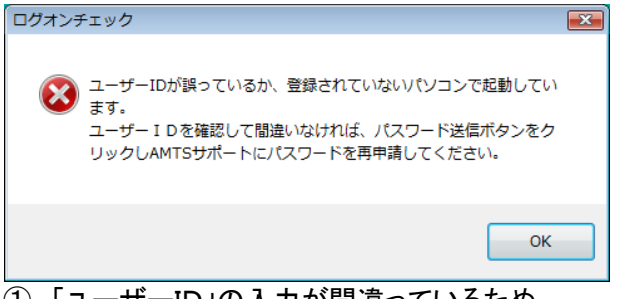

「ユーザーID」の入力が間違っているため。
 →ユーザーID が正しく入力されているかご確認ください。
 確実にご入力いただくために、メールからコピー&ペーストしていただくことをお勧めします。

2 登録されていないパソコンで起動しているため。
 1 ライセンスにつき1台のパソコンでのみご利用いただけます。
 最初にインストール、初期設定をされたパソコンでご利用ください。
 3 パソコンのハードディスクなどの構成が変わったため。

→パスワード送信ボタンをクリックし、AMTS サポートへパスワードを再申請してください。

| ト. 71 ノ 画 面                                                                                   |                                        |                                                         |   |                                                      |                                                 |  |  |
|-----------------------------------------------------------------------------------------------|----------------------------------------|---------------------------------------------------------|---|------------------------------------------------------|-------------------------------------------------|--|--|
| AMTS-PREMIUM Ver 2.0.4.                                                                       | .0 (メイン機)                              |                                                         |   |                                                      |                                                 |  |  |
| 主要業務(S) 情報管理(D) 拡張機(                                                                          | 能(近) システム管理(Y) ツー                      | ·ル(T) ヘルプ(H) サイトリンク(L                                   | ) |                                                      |                                                 |  |  |
| お知らせ                                                                                          |                                        |                                                         |   | メッヤージ(フ                                              | ママゾンアクヤス回数:0)                                   |  |  |
| 【2012/01/17】1月18日未明 [Ver:                                                                     | 20301へのバージョンアップ                        | を行います。記動時の更新案                                           |   | ● 時刻                                                 |                                                 |  |  |
| 内にしたがってパージョンアップを行<br>ご覧いただきますようお願いいたしま<br>【2009/07/06】アンツブレミアムに最<br><u>わせフォーム</u> 」よりご連絡ください。 | ってください。また、今回のバ<br>さす。<br>見する技術的なお問合わせは | ージョンアップ内容は、 <u>こちら</u> を<br>「 <u>AMTS-PREMIUM専用間、 合</u> |   | ± -1%                                                |                                                 |  |  |
|                                                                                               |                                        |                                                         | V |                                                      |                                                 |  |  |
| 「AMTS-PREMIUM 基本                                                                              | <b>機能</b> ]                            |                                                         |   | マーケットブ                                               | レイス掲示板(RSS)                                     |  |  |
|                                                                                               |                                        | 1                                                       |   | 日付                                                   | ቃイトル                                            |  |  |
| 出品 Amazonマーケ<br>人の出品登録                                                                        | ットブレイス 在庫管理                            | 出品商品・販売済み商品  <br>  の検索 編集                               |   | 2012/02/18                                           | Amazon.co.jpで購入者の閲覧数が多い商品のお知らせ                  |  |  |
|                                                                                               |                                        |                                                         |   | 2012/02/13                                           | 3 【Amazon.co.jp】週間売上TOP1000 アイテム(2012年2月13日)    |  |  |
| 受注に関する処                                                                                       | 心理 夕乐机中                                | <b>夕托语日本</b> 訊告                                         |   | 2012/02/13                                           | 3 【Amazon.co.jp】品薄商品レポート(2012年2月13日)            |  |  |
| XÆ                                                                                            | 合俚改正                                   | 合種項目の設定                                                 |   | 2012/02/07 【エレクトロニクス/パソコン・周辺機器】出品推奨商品のご案内(2012年2月7日) |                                                 |  |  |
|                                                                                               |                                        |                                                         |   | 2011/12/15                                           | 【Amazon.co.jp】ご参加可能な特集ストアをご紹介                   |  |  |
| <b>価格改定</b> 出品商品の1回                                                                           | <sup>160,2</sup> 売上管理                  | ■ 売上レポート・各種管理レ<br>ポートFD刷                                |   | 2011/10/06                                           | う [ベビー&マタニティ]BabyBjorn(ベビービョルン)商品 新ASINへのご対応お願い |  |  |
|                                                                                               |                                        | ALC 1 CLARK                                             |   | 2011/09/08                                           | )11/09/08 【本】品薄レポート(2011/09/08)                 |  |  |
| - TAMTS-DDEMILIM 7-98                                                                         | い滞む                                    |                                                         |   | 2011/09/06                                           | (06 「ホーム&キッチン]品薄情報レポート(2011/9/6)                |  |  |
|                                                                                               |                                        | ,<br>,                                                  |   | 2011/09/05                                           | 5 [文房具・オフィス用品]品薄情報レポート(2011/9/5)                |  |  |
| 大量出品 POSデータなど<br>品を出品                                                                         | 大量の商 高機能版 価格改定                         | 条件指定での価格改定・<br>自動繰返機能                                   |   | 2011/09/05<br>関連サービ                                  | ; [パソコン・周辺機器]品薄情報レポート(2011/9/5)<br>ス            |  |  |
|                                                                                               |                                        | ,<br>1                                                  |   | Bank C                                               |                                                 |  |  |
| <b>査定管理</b> 商品查定、額                                                                            | 客管理など出品一覧                              | アンツ登録商品を出品ー                                             |   | ・【受付中                                                | 】オブション機能セット30日間お試し受付中。詳細・お申込はこちらから              |  |  |
| MODELEGY                                                                                      | 1#15                                   | <u>見りれたにアップロート</u>                                      |   | ・【受付中                                                | 】追加ライセンス(サブ機)14日間お試し受付中。詳細・お申込はこちらから            |  |  |
| フルフィルメント                                                                                      | by                                     | 遠隔サポートをされる場                                             |   | ・【ユーザ                                                | ーサービス】 <u>冊子小包(ゆうメール)大口割引サービス</u> >>            |  |  |
| FBA官理 Amazon商品の<br>格改定・売上                                                                     | り人庫・価 サホート144顆                         | 合に利用(有料サポート<br>会員様限定機能)                                 |   | ・【ユーザ                                                | ーサービス】 <u>AMTSユーザー向け梱包資材販売</u> >>               |  |  |
|                                                                                               |                                        | ,                                                       |   | ·[ユーザ                                                | ーサービス】 <u>リサイクル通信 割引・特典販売</u> >>                |  |  |
| ┌ [拡張機能・サポート] -                                                                               |                                        |                                                         |   |                                                      |                                                 |  |  |
| レポートの作成レポ                                                                                     | ートの取得 アップロー                            | ド状況 エクスポート                                              |   | バック                                                  | アップ 操作マニュアル 問い合わせ                               |  |  |
|                                                                                               |                                        |                                                         |   |                                                      |                                                 |  |  |
| AMTSサイト マイ                                                                                    | アカウント Amazon                           | .co.jp                                                  |   |                                                      | 終了                                              |  |  |
|                                                                                               |                                        |                                                         |   |                                                      |                                                 |  |  |

メイン画面が表示されますので、「FBA 管理」ボタンをクリックします。 ※オプション機能のご契約をいただいているのに「FBA 管理」ボタンがクリックできない場合は、 サポート係までご連絡ください。

| R  | AMTS-PREMIUN                       | 【FBA処理メイン画面】                  |   |                 |                             | × |
|----|------------------------------------|-------------------------------|---|-----------------|-----------------------------|---|
| ſ  | [在庫· 各種設                           | 定]                            |   |                 |                             |   |
| 1  | データ取り込み                            | 既存FBA商品・在庫の取<br>り込み処理         | 2 | 各種設定            | FBA処理に必要な各種<br>設定           |   |
| 3  | 在庫チェック                             | アンツ商品とアマゾン在<br>庫チェック及び消込      | 4 | 在庫管理            | FBA出品商品・FBA販売<br>済み商品の検索、表示 |   |
| 5  | 売上管理                               | 売上レポート・各種管理<br>レポート印刷         |   |                 |                             |   |
|    | [出品-納品機                            | 能]                            |   |                 |                             |   |
|    | 出品                                 |                               |   |                 |                             |   |
| 6  | 通常出品                               | FBA商品を入力し、まとめ<br>てラベル印刷を行います。 | 7 | 大量出品(リス<br>ト読込) | 詳細ファイル・単一ファイル<br>を利用しての出品   |   |
| 8  | 通常出品(ラベル<br>プリンタ連携)                | 1商品ずつの出品・ラベル<br>印刷を行います。      | 9 | 大量出品(直<br>接入力)  | 商品コードを直接入力す<br>る出品          |   |
| 10 | <ul><li>納品</li><li>2 約 品</li></ul> | フルフィルメントセンターへ<br>の発送          |   |                 |                             |   |
| 1  | [価格改定]<br>価格改定                     | FBA商品の価格改定                    |   |                 |                             |   |
|    |                                    |                               |   |                 | 閉じる                         |   |

#### 5. FBA 処理メイン画面

#### [在庫·各種設定]

#### 1. データ取り込み

既にアマゾンに FBA 商品を出品されている場合に取り込み処理を行います。

#### 2. 各種設定

FBA 出品用の各種設定項目の入力・修正を行います。

## 3. 在庫チェック

実際に FBA で販売・保管されている在庫数と、アンツのデータベース上の在庫数を合わせます。 ※FBA 商品はアンツで受注処理を行わないため、こちらの「在庫チェック」機能で定期的に在庫数 合わせをする必要があります。

## 4. 在庫管理

商品情報を確認・修正します。

## 5. 売上管理

出荷レポートを読み込んで、売上や在庫のレポートを表示します。

#### [出品·納品機能]

## 6. 通常出品

出品する商品をアマゾンへ登録します。

#### 7. 大量出品(リスト読込)

エクセルファイルを使って、商品を一括してアマゾンへ登録します。

## 8. 通常出品(ラベルプリンタ連携) ※現在は使用不可 FBA 商品の出品処理と同時にラベルプリンターに商品添付用ラベル印刷を行います。

## 9. 大量出品(直接入力)

商品コードを入力(スキャン)して、商品をアマゾンへ登録します。

#### [納品]

#### 10. 納品

アマゾンに登録した商品の納品処理を行います。

#### [価格改定]

#### 11. 価格改定

FBA 商品の価格改定を行います。

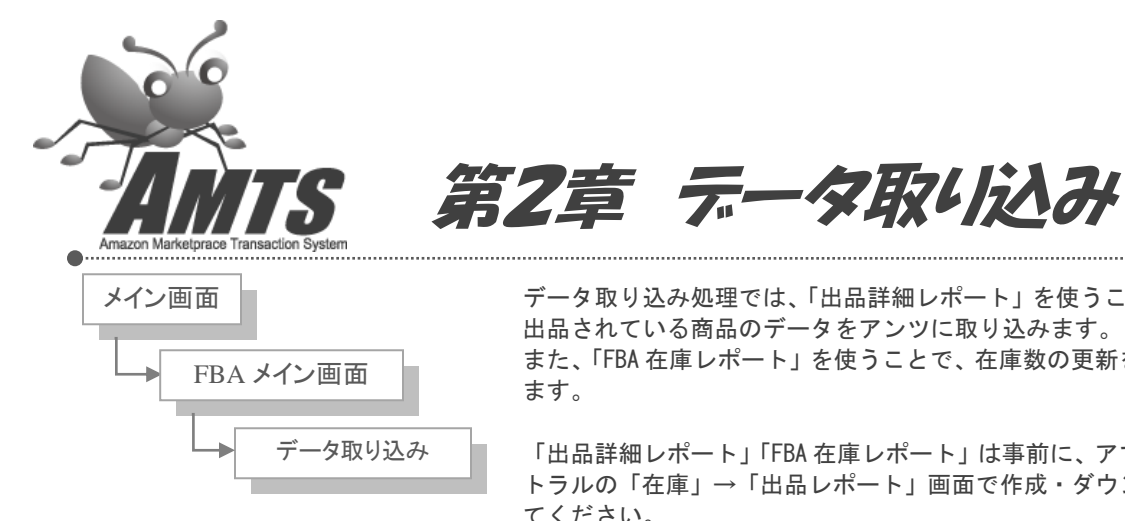

データ取り込み処理では、「出品詳細レポート」を使うことで、FBA に既に 出品されている商品のデータをアンツに取り込みます。 また、「FBA 在庫レポート」を使うことで、在庫数の更新を行うこともでき ます。

「出品詳細レポート」「FBA 在庫レポート」は事前に、アマゾンセラーセン トラルの「在庫」→「出品レポート」画面で作成・ダウンロードしておい てください。

2\_1. データ取り込み画面

| 2 | 🖁 AMTS-PREMIUM【データ取り込み】     |    |
|---|-----------------------------|----|
|   | アマゾン出品詳細レポート 又は FBA在庫商品レポート | 参照 |
| İ |                             |    |
| 2 | 2 新規商品のみ取得する                |    |
|   | 処理件数                        |    |
| 3 | 取り込み処理開始 4                  | 終了 |

## 1. アマゾン出品詳細レポート 又は FBA 在庫商品レポート

事前にアマゾンセラーセントラルよりダウンロードしておいた「出品詳細レポート」または「FBA 在庫 レポート」を指定します。

それぞれのレポートは以下の目的で使用します。

■出品詳細レポート:FBA 出品商品のデータをアンツに取り込む ※すでにアンツに登録されている商品(SKU が同一の商品)がある場合は、出品詳細レポートの内容で 数量・コメントが更新され、価格改定をする・しない、下限・上限価格、棚番号など、商品毎に設定されて いたデータは既定値(デフォルト値)に戻ります。

■FBA 在庫レポート:FBA 出品商品の在庫数の更新(第4章の「在庫チェック」機能と同じ目的) 「在庫チェック」と「FBA 在庫レポートを使ったデータ取り込み」は同じ目的(在庫数の更新)で行います。 2つの在庫数の更新方法の違いは下記のとおりです。

・「FBA 在庫レポートを使ったデータ取り込み」は短時間で在庫数を更新することができますが、レポートを 作成・ダウンロードする手間がかかります。

「在庫チェック」は2クリックで処理を開始できますが、処理が完了するのに時間がかかります。

したがって、商品数が少ない間は「在庫チェック」をお使いいただき、「在庫チェック」に時間がかかるように

なってきたら、「FBA 在庫レポートを使ったデータ取り込み」をお使いいただくと良いかと思います。

#### 2. 新規商品のみ取得する

出品詳細レポートから、アンツにまだ登録されていない新規商品のみを取り込む場合にチェックします。 ※既にアンツに登録されている商品は、価格改定をする・しない、下限・上限価格、棚番号など、商品毎 に設定されていたデータの更新は行われません。

## 3. 取り込み処理開始

取り込み処理を開始します。 ※メイン機以外で処理を実行することができませんので、必ずメイン機で処理を行ってください。

#### 4. 終了

データ取り込み処理を終了し、画面を閉じます。

## 【FBA ASIN コード差分一覧画面】

| 🔛 Ab | ITS-PREMIUM    | FBA ASINコード差分一覧 | 1                                   |              |                                     |
|------|----------------|-----------------|-------------------------------------|--------------|-------------------------------------|
|      | SKU番号          | AMTS ASIN⊐∽ド    | AMTS タイトル                           | アマゾン ASINコード | アマゾン タイトル                           |
| ۶.   | 2B4fG118Y10061 | 4056054851      | 原幹恵Mikiegg BOMB 30th ANNIVERSA (Gak | 40560548511  | 原幹恵Mikiegg BOMB 30th ANNIVERSA (Gak |
|      |                |                 |                                     |              |                                     |
|      |                |                 |                                     |              |                                     |
|      |                |                 |                                     |              |                                     |
|      |                |                 |                                     |              |                                     |
|      |                |                 |                                     |              |                                     |
|      |                |                 |                                     |              |                                     |
|      |                |                 |                                     |              |                                     |
|      |                |                 |                                     |              |                                     |
|      |                |                 |                                     |              |                                     |
|      |                |                 |                                     |              |                                     |
|      |                |                 |                                     |              |                                     |
|      |                |                 |                                     |              |                                     |
|      |                |                 |                                     |              |                                     |
|      |                |                 |                                     |              |                                     |
|      |                |                 |                                     |              |                                     |
|      |                |                 |                                     |              |                                     |
|      |                |                 |                                     |              |                                     |
|      |                |                 |                                     |              |                                     |
|      |                |                 |                                     |              |                                     |
|      |                |                 |                                     |              |                                     |
|      |                |                 |                                     |              | 開じる ;                               |

「新規商品のみ取得する」で取り込み実行時、アンツ登録商品と出品詳細レポートに SKU は同じなのに、 商品コード(ASINコード)が異なる商品があれば、以下のFBA ASINコード差分一覧画面が表示されます。 画面を確認しながら、アンツプレミアムの商品管理画面、もしくはアマゾンサイトの出品者アカウント ページ(セラーセントラル)のいずれかの情報をもう一方に合わせる修正を行ってください。

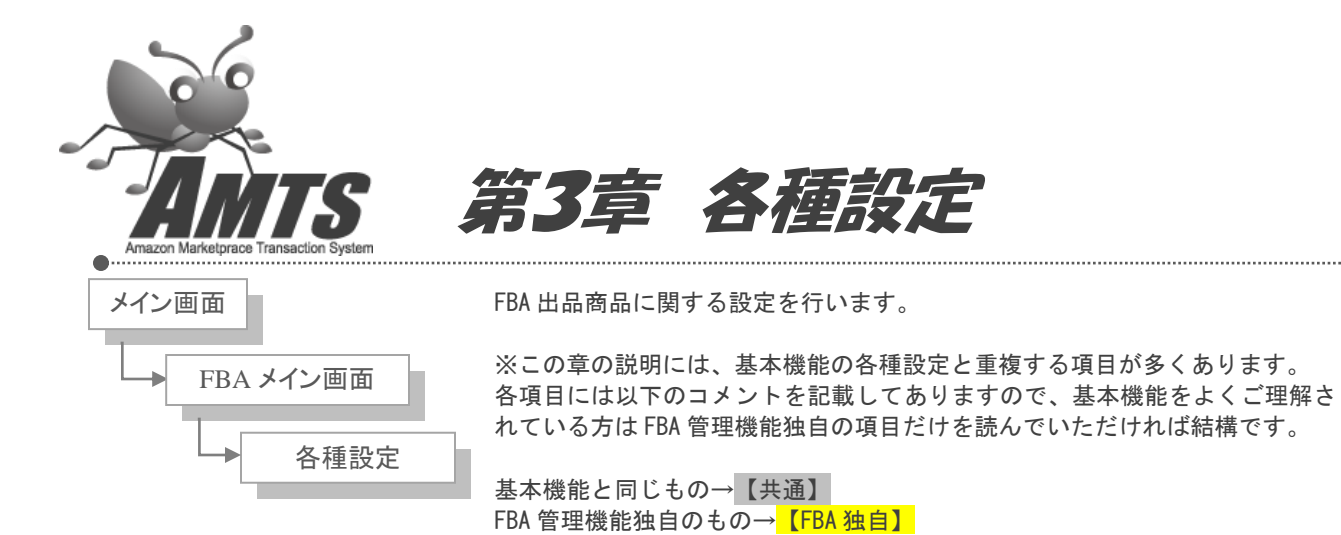

## 3\_1. アマゾン関係

| AMT          | TS-PREMIUM                                               | 【FBA各種   | 設定】    |   |   |     |         |        |
|--------------|----------------------------------------------------------|----------|--------|---|---|-----|---------|--------|
| וכעדיו       | 関係 価格改定                                                  | 21   価格改 | 定2 出品関 | 係 |   |     |         |        |
|              | マーケットプレ                                                  | イス 認証    | [設定]   |   |   |     |         |        |
| <b>1</b> • ₹ | マーチャントロ                                                  |          |        |   | ] |     |         |        |
| <b> </b> [·⊽ | マーケットプレイス                                                | (ID      |        |   | ] | 2 [ | Amazon接 | 続確認テスト |
| 3 [          | 配送元情報語                                                   | 設定]      |        |   |   |     |         |        |
| · 通          | 够便番号                                                     |          |        |   |   |     |         |        |
| ・都           | 都道府県                                                     |          |        |   |   |     |         |        |
| · 🕂          | 节区町村                                                     |          |        |   |   |     |         |        |
| •(3          | 主所1                                                      |          |        |   |   |     |         |        |
| •13          | 主所2                                                      |          |        |   |   |     |         |        |
| ·2           | 占前<br>雨 <del>:                                    </del> |          |        |   |   |     |         |        |
|              | 电话带方                                                     |          |        |   |   |     |         |        |
|              |                                                          |          |        |   |   |     |         |        |
|              |                                                          |          |        |   |   |     |         |        |
|              |                                                          |          |        |   |   |     |         |        |
|              |                                                          |          |        |   |   |     |         |        |
|              |                                                          |          |        |   |   |     |         |        |
| <b>1</b> 各   | 種設定情報コピ                                                  | ·        |        |   |   | 5   | 保存      | - 閉じる  |

Copyright(C) 2005-2014 株式会社 AMTS All Rights Reserved.

## [マーケットプレイス 認証設定]

【共通】 1. マーチャントID、マーケットプレイスID アマゾン MWS の出品者ID・マーケットプレイスIDを入力します。

## 【共通】 2. Amazon 接続確認テスト

| 確認メッt   | z-9 🔀                                                                                                    |
|---------|----------------------------------------------------------------------------------------------------|
| <b></b> | 入力された登録メールアドレス・パスワードで、アマゾンサイトにアクセスが確認できました。<br>アマゾンアカウントページを表示しますので、ご自身の評価ページが表示されるかご確認ください。<br>評価ページが正しく表示されていない場合は、再度セラーIDの入力を行って下さい。 |
|         | OK                                                                                                    |

マーケットプレイス認証設定が正しくできているかを確認します。 上記の画面が表示されると接続が OK となります。 OK ボタンクリック後に、ご自身のアマゾンアカウントページが表示されます。

## 【FBA 独自】 [配送元情報設定]

## 3. 郵便番号~電話番号

出荷処理時に送信元情報としてアマゾンに転送される各種情報を設定します。 必須項目ですので、必ず設定を行ってください。

## [その他]

## 4. 各種設定情報コピー

基本機能の「各種設定」の設定内容をコピーすることができます。 ※マーケットプレイス認証設定以外にも、価格改定1・2や出品関係の設定もコピーされます。

5.保存

設定内容を保存することができます。

## 3\_2. 価格設定1

| 🮇 AMTS-PREMIUM【FBA各種設定】      |                       |     |
|------------------------------|-----------------------|-----|
| アマゾン関係 価格改定1 価格改定2 出品関係      |                       |     |
| [全体設定]<br>「「アマゾン在庫なし判断]      |                       |     |
| ○「現在、在庫切れです」のみ               | ○「通常2~○週間以内に発送」も含む    |     |
| ○「一時的に在庫切れ」のみ                | ○「通常3~○ 週間以内に発送」も含む   |     |
| ○「通常1~○週間以内に発送」も含む           | ⊙「通常2~○日以内に発送」も含む     |     |
| [価格改定制限事項]                   |                       |     |
| 1 🗌 発売日から 3ヶ月 🔜 以内は価格改定しない 5 | 🗌 配送元が海外の場合 🚽 🚽 円加算する |     |
| 2 🗌 極端な価格の出品は無視              |                       |     |
| 3 🗌 評価数 10 🔜 未満の出品者は無視       |                       |     |
| 4 🗌 次の出品者は無視(セラーIDを入力)       |                       |     |
|                              |                       |     |
|                              |                       |     |
|                              |                       |     |
|                              |                       |     |
|                              |                       | =   |
|                              |                       |     |
|                              |                       |     |
| ▶ 他社出品者取得件数 10 ▶             |                       |     |
| 各種設定情報コピー                    | 保存                    | 閉じる |

## 【共通】[アマゾン在庫なし判断] (Ver 3.0.0.0 以降設定不可)

この項目は、アマゾンでの新品在庫の有無を判断する設定です。

アマゾンに在庫が有るか無いかは価格設定に非常に重要な項目となってきます。もし在庫がなくて、他 に出品者がいないのであれば、定価より高値で出品しても十分売れる可能性があります。 通常「現在、在庫切れです」のみが「在庫なし」の判断となりますが、購入者によっては、「3~5週間以内 に発送」なら、少々高くてもマーケットプレイスで購入するといった方も少なくありません。このような場合に も対応できるように、在庫なし判断の基準をここで設定することができます。

## [価格改定制限事項]

## 【共通】 1. 発売日から〇〇以内は価格改定しない

商品の発売日(ご自身が出品された日ではありません)から一定期間は価格改定をしたくないという 場合に、価格改定対象からはずします。 期間は「3ヵ月、半年、1年、1年半、2年」のいずれかをお選びいただけます。

## 【共通】2. 極端な価格の出品は無視

出品時・価格改定時に極端な価格設定の出品を無視します。 極端に高い金額と低い金額の両方を検出することができます。

たとえば、一品だけ1円で出品している場合や、上下巻本等まとめてコレクターで高値出品している場合 は、それに合わせて価格改定しないようになっております。 ※この機能は、統計学の手法を応用して設定しております。

例) 競合出品1=700円、自出品=800円、競合出品2=5,800円といった場合、5,800円の出品 を無視して価格改定を行います。また、競合出品1=100円、自出品=1,500円、競合出品2=1, 800円といった場合は、100円の出品を無視して価格改定を行います。

## 【共通】3.評価数〇〇未満の出品者は無視

評価数が少ない出品者の出品を無視します。 設定できる評価数は「1、5、10、20、30、50、100」のいずれかです。

## 【共通】 4. 次の出品者は無視(セラーIDを入力) (Ver 3.0.0.0 以降設定不可)

常に極端な価格設定で出品される出品者がいる場合に、その出品者のセラーID(24件まで設定可能)を 入力することにより、価格改定時や出品時の価格決定の際に無視するための設定。 ※出品登録画面にて「除」ボタンをクリックされた場合にも、この項目に追加されます。

例1) 競合出品者1=500円、競合出品2=1850円、競合出品3=1900円、競合出品3=1980 円というような場合、競合出品者1のような価格設定を頻繁にする出品者を除外することにより相場 にあった最適な出品(価格改定)を行うことができます。

※セラーIDは、評価一覧のページ等を開いた際、ブラウザーのURL窓に表示されます。 例)seller=の後の<mark>赤字部分</mark>がセラーIDです。

 $\label{eq:http://www.amazon.co.jp/gp/help/seller/at-a-glance.html/249-7205095-8583522?seller= \car{A3GN3423KYGB9B}\car{A3GN3423KYGB9B}\car{A3GN3$ 

## 【共通】 5. 配送元が海外の場合〇〇円加算する

ご自身の配送元が国内で、競合する他社出品者の配送元が海外の場合、他社は商品のお届けに時間がかかる分、不利になります。

そのような不利な立場の他社の出品物に、一定額を加算して価格改定の基準にします。 設定する場合は、チェックを付けてから加算する金額を設定します。

## 【共通】 6. 他社出品者取得件数(Ver 3.0.0.0 以降設定不可)

他社出品者取得件数は、10、20,30,40,50から選択することができます。 取得件数を増やすことで、アマゾンサイトからデータを取得する時間が増加しますが、より正確な価格改 定金額の取得ができるようになります。

ご自身の運用方法に合わせて、最適な設定を行なってください。

### 3\_3. 価格改定2

| AMTS-PREMIUM【FBA各種設定】                                               | - 🗆 🗙        |
|---------------------------------------------------------------------|--------------|
| アマゾン関係 価格改定1 価格改定2 出品関係                                             |              |
| 本 CD DVD ビデオ ゲーム ソフトウェア その他                                         |              |
| 1 ・価格改定下限価格 500 ✓ 円 □ 個別商品だとの下限価格有効 下限価格減                           | 萄用           |
|                                                                     |              |
|                                                                     |              |
|                                                                     |              |
| 4 1 現在価格の 0 V 以上は値上げしない                                             |              |
| 可良い 非常に良い ほぼ新品 新品                                                   |              |
|                                                                     |              |
|                                                                     |              |
| 目出品コレクターを価格の定に含むか合か<br>の価格や定にコレクター会な。                               |              |
|                                                                     |              |
| □ カート価格を優先する 8 □ FBAとAmazon自身のみを対象にする                               |              |
|                                                                     |              |
| Ο ● 可以上 ○ 良い以上 ○ 非常に良い以上 ○ ほぼ新品以上 ○ 新品以上                            |              |
| 最安値 v から 0 v 円 v 値引き v                                              |              |
| オンリーワン アマゾン新品あり                                                     |              |
| ┃ ● 新品価格から 0 ~ 円 ~ 値引き ~                                            |              |
| オンリーワン アマゾン新品なし                                                     |              |
|                                                                     |              |
| <ul> <li>現在価格から</li> <li>0 v</li> <li>円 v</li> <li>値引き v</li> </ul> |              |
|                                                                     |              |
| タ孫恐会性相互は                                                            | 伊方 問ッフ       |
|                                                                     | ି ପାଳୀ ବିଧାନ |

## 「本」「CD」「DVD」「ビデオ」「ゲーム」「ソフトウェア」「その他」

メディア種別毎に価格改定下限価格や価格改定上限価格等の設定を行うことができます。

## 【共通】 1. 価格改定下限価格

この項目に金額を設定すると、その設定金額を下回る価格改定は行われません。

設定価格は「1、5、10、100、200、300、400、500、1000円」が選択可能ですが手入力も可能です。

※下記の「個別商品ごとの下限価格」を設定している場合は、そちらが優先されます。

例1)設定されたコンディションの条件に該当する競合出品が1円でも、この設定金額を下回って追随することはありません。設定金額が100円でしたら下限は100円となります。 例2)その場合、すでに1円での出品がある場合は、「価格改定」後に1円→100円への値上げが行われます。

## □ 個別商品ごとの下限価格有効

個別商品毎に設定した下限価格を有効にする場合には、この項目にチェックし、「下限価格適用」「仕入価格適用」のいずれかを選択してください。

※「下限価格」「仕入れ価格」はそれぞれ、商品の出品時に設定することができます。 ※こちらの設定は上記の「価格改定下限価格」より優先します。

## 【共通】2. 価格改定上限価格

この項目に金額を設定すると、その設定金額を上回る価格改定は行われません。 設定価格は「1、5、10、100、200、300、400、500、1000円」が選択可能ですが、手入力も可能で す。

※下記の「個別商品ごとの上限価格」を設定している場合は、そちらが優先されます。

例)設定されたコンディションの条件に該当する競合出品が2000円でも、この設定金額を上回って 追随することはありません。設定金額が1000円でしたら上限は1000円となります。

## □ 個別商品ごとの上限価格有効

個別商品毎に設定した上限価格を有効にする場合には、この項目にチェックを入れてください。 ※「上限価格」は商品の出品時に設定することができます。 <mark>※こちらの設定は上記の「価格改定上限価格」より優先します。</mark>

## 【共通】 3. 現在価格の〇〇(円/%)以上は値下げしない 大幅な価格下落を防ぐ機能です。設定値は手入力も可能です。

例)最安値 競合出品者1 良い 1400円
2番手 競合出品者2 良い 1500円
3番手 自出品 良い 5800円
という場合、50%以上値下げしないと設定していれば、2900円までしか値下げしません。

## 【共通】 4. 現在価格の〇〇(円/%)以上は値上げしない

大幅な価格上昇を防ぐ機能です。設定値は手入力も可能です。

例)最安値 自出品 良い 3000円
2番手 競合出品者1 良い 7000円
3番手 競合出品者2 良い 7300円
という場合、50%以上値上げしないと設定していれば、4500円までしか値上げしません。

## 「可」「良い」「非常に良い」「ほぼ新品」「新品」

商品のコンディション毎に、以下内容の設定を行うことができます。

#### 【共通】 5. 価格改定除外

| 価格改定する  | 同コンディション商品すべてを価格改定する  |
|---------|-----------------------|
| 価格改定しない | 同コンディション商品すべてを価格改定しない |

「価格改定をするか否かの設定」は、こちらの設定とは別に、商品の出品時に商品毎にも設定されます。

こちらの設定と商品毎の設定が、いずれも「価格改定する」に設定された場合のみ価格改定が行われ、それ以外の場合は価格改定が行われません。

| 各種設定画面での設定 | 商品毎の設定  | 動作      |
|------------|---------|---------|
| 価格改定しない    | 価格改定しない | 価格改定しない |
| 価格改定しない    | 価格改定する  | 価格改定しない |
| 価格改定する     | 価格改定しない | 価格改定しない |
| 価格改定する     | 価格改定する  | 価格改定する  |

## 【共通】 6. 自出品コレクターを価格改定に含むか否か

価格改定時、自出品のコレクター商品を価格改定の対象とするか否かを設定します。 コレクター商品は価格改定を行いたくない場合は「価格改定にコレクター含まない」を選択してください。

## 【共通】7. カート価格を優先する

価格改定の基準として、カート価格を優先する場合にチェックを入れます。 「〇〇(円/%)(値引き/値上げ)」という設定が可能です。 ※カート優先時は、カート商品のコンディションは考慮せずに価格改定を行います。

## 【FBA 独自】 8. FBA と Amazon 自身のみを対象にする

価格改定の基準として、FBA 出品商品と Amazon 自身が販売しているものだけを対象にします。 通常出品商品を対象としないことで、FBA 出品の優位性を活かした価格設定を行うことができます。

## 【共通】 9. (最安値/2番手/3番手)から〇〇(円/%)(値引き/値上げ)

下記の10.11.以外の状況(競合他社の出品がある状況)では、この項目の設定内容が反映されます。 最安値(または2番手/3番手)から〇〇円(または%)値引き(または値上げ)という設定が可能です。 設定値は「0、1、2、3、4、5、10、20、30、40、50、100」が選択可能ですが、手入力も可能です。 また価格改定の基準とする他社出品のコンディションを選択することができます。 設定可能コンディションは「可以上、良い以上、非常に良い以上、ほぼ新品以上、新品以上」です。

第3章 FBA各種設定

| 可     良い     非常に良い     ほぼ新品     新品       価格改定除外           ●     価格改定する     ●     価格改定しない                                   |
|----------------------------------------------------------------------------------------------------|
| <ul> <li>● 価格改定に含むか否か</li> <li>● 価格改定にコレクター含む</li> <li>● 価格改定にコレクター含む</li> </ul>                                           |
| 標準設定<br>⑦ カート価格を優先する 10 ♥ 円 ♥ 値引き ♥ ○ 可以上 ● 良い以上 ● 非常に良い以上 ● ほぼ新品以上 ● 新品以上 最安値 ♥ から 1 ♥ 円 ♥ 値引き ♥                          |
| 上記画像の設定で、出品状況が以下の場合<br>・最安値 競合出品者1 可 900円<br>・2番手 競合出品者2 良い 1000円<br>・3番手 自出品 良い 1200円                                     |
| 自出品のコンディションが「良い」であれば、最安値は「可」であることから価格改定の基準とならず、<br>2番手の1000円が価格改定の基準となります。<br>この場合、最安値から1円値引きと設定していますので、999円に改定されることになります。 |

## 【共通】 10. オンリーワン アマゾン新品あり

自出品以外の出品がなくアマゾンに新品商品がある場合にはアマゾンの新品価格との比較となり、この 項目の設定が反映されます。

※アマゾン出品商品が最安値で在庫有りの場合も、この項目の設定が反映されます。

新品価格から〇〇円または〇〇%値引きまたは値上げの設定を行うことができます。 設定値は「0、1、2、3、4、5、10、20、30、40、50、100」が選択可能ですが、手入力も可能です。

## 【共通】 11. オンリーワン アマゾン新品なし

自出品以外の出品がなくアマゾンでも新品商品がない場合、大変強気な価格設定ができる場面です。そういった場合は、出品価格を上げることが可能です。 定価または現在価格のいずれかを基準に、値引き・値上げが設定出来ます。

## 定価から〇〇(円/%)(値引き/値上げ)

定価を元に計算して設定します。 設定値は「0、1、2、3、4、5、10、20、30、40、50、100」が選択可能ですが、手入力も可能です。

## 現在価格から〇〇(円/%)(値引き/値上げ)

現在価格を元に計算して設定します。 設定値は「0、1、2、3、4、5、10、20、30、40、50、100」が選択可能ですが、手入力も可能です。

## 3\_4. 出品関係

|             |                                                   |        |                        | - • - |
|-------------|---------------------------------------------------|--------|------------------------|-------|
|             |                                                   |        |                        |       |
| 「「商品登録」     | デフォルト設定」                                          |        |                        |       |
| ┛ I SKU設定   |                                                   |        |                        |       |
|             | 前半部分の設定を行います。末尾4桁は10001.                          | 」形式となり |                        |       |
| 2 海外発送      | 11 国内発送のみ配送可                                      |        |                        | 105   |
| コンディション     | 3 中古商品 - 良い                                       | •      | 価格改定既定値 1.する           | •     |
| 本 CD マロント欄に | DVD   ビデオ   ソフトウェア   ゲーム   その他  <br>定型文(250文字)を適用 |        |                        |       |
|             |                                                   |        |                        | *     |
|             |                                                   |        |                        |       |
|             |                                                   |        |                        | ~     |
|             | <b>7</b> コメント補                                    | 助入力    |                        |       |
| F1          | 目立つ日焼けや傷みなどもなく、良好です。                              | F6     | セットです。送料(1冊あたり250円)を考慮 | すると   |
| F2          | 擦れ・日焼け・傷みなどありますが、おおむね良り                           | F7     |                        |       |
| F3          | 強めに日焼けしていますが、それ以外はおおむね                            | F8     |                        |       |
| F4          | 擦れ・日焼け・傷みなどありますが、読むのにはま                           | F9     |                        |       |
| F5          | 表紙ページを開いた折り目がついています。                              | F10    |                        |       |
|             |                                                   |        |                        |       |
| 各種設定情報      | 版コピー                                              |        | 保存                     | 閉じる   |

## [商品登録デフォルト設定]

## 【共通】 1. SKU 設定

自動で SKU を採番する場合はチェックを入れ、SKU の形式を選択してください。 選択可能な SKU の形式は下記の通りです。 Y は年、M は月、D は日を表し、「年月日-4 桁の連番」という形式になります。

| ☑ SKU設定 | 1. YYYYMMDD 🔹                    |
|---------|----------------------------------|
| 海外発送    | 1. YYYYMMDD                      |
| コンディション | 2. YMMDD<br>3. YMMDD<br>4. すべて許可 |

| YYYYMMDD | 20110208-0001 |
|----------|---------------|
| YYMMDD   | 110208-0001   |
| YMMDD    | 10208-0001    |
| すべて許可    | 制限なし          |

第3章 FBA各種設定

※「すべて許可」を選択すると、任意の形式で「SKU」をつけることが可能になります。 任意につけた SKU の末尾が数字の場合、次の商品の SKU は末尾の数字に1をプラスしたものが 自動で採番されます。

例)

「abcdefg001」という SKU をつけた場合、次の商品には「abcdefg002」という SKU が自動で採番されます。

## ※SKUにはアルファベットと数字、及び「-」(ハイフン)のみをお使いください。 それ以外の記号、全角文字などは不具合の原因となります。

※商品の出品登録時に自動で付与される SKU は手動で任意に変更することも可能です。

## 《便利な使い方》 自動で採番される SKU の先頭に任意の英数字を入れると、その頭文字はアンツを終了するまで引 き継がれます。

例えば、自動で採番された SKU が「20090101-0001」の場合、

先頭に A をつけると「A20090101-0001」となります。すると以降は「A2009-0101-0002」 「A2009-0101-0003」「…-0004」「…-0005」と採番されていきます。

ここで、6冊目からは頭文字を「B」に変更して「B20090101-0006」とすると、7冊目以降は、 「B20090101-0007」「B20090101-0008」「…-0009」「…-0010」と採番されていきます。

10冊から頭文字を削除し、「20090101-0010」と変更すれば、以降は通常通り「YYYYMMDD-※※ ※※」という表示に戻ります。

頭文字は棚やジャンルなどによって分けても良いでしょうし、担当者によって分けても良いでしょう。 ご自身の運用方法に合わせてお使いください。

## 【共通】 2. 海外発送

海外発送を行うかどうか、また、発送先を限定するかどうかの設定を行います。出品時にこの設定が既定 値(デフォルト値)として選択されますので、よく使うものを選択しておいてください。 ※出品時に商品毎に変更することも可能です。

設定可能項目は以下の通りです。

| 「11」 | 国内配送のみ配送可 | 「13」 | アジア、北米、ヨーロッパ全域に配送可 |
|------|-----------|------|--------------------|
| 「12」 | アジア全域に配送可 | 「14」 | 海外全域に配送可           |

## 【共通】 3. コンディション

コンディションを設定します。出品時にこの設定が既定値(デフォルト値)として選択されますので、よく使う ものを選択しておいてください。

※出品時に商品毎に変更することも可能です。

設定可能項目は以下の通りです。

- 22 -

第3章 FBA各種設定

| 「1」          | 「中古商品-ほぼ新品」    | [6]         | 「コレクター商品-非常に良い」 |
|--------------|----------------|-------------|-----------------|
| ۲ <u>2</u> ] | 「中古商品-非常に良い」   | 「7」         | 「コレクター商品-良い」    |
| ۲З٦          | 「中古商品-良い」      | <u>۲</u> 8] | 「コレクター商品-可」     |
| [4]          | 「中古商品-可」       | <b>[10]</b> | 「再生品」           |
| <b>آ5</b> ]  | 「コレクター商品-ほぼ新品」 | 「11」        | 「新品」            |

## 【共通】 4. 下限価格既定値

下限価格を設定します。出品時にこの設定が既定値(デフォルト値)として表示されますので、よく使う値を 設定しておいてください。

※出品時に商品毎に変更することも可能です。

設定値は「1、5、10、50、100、200、250、500、1000」が選択可能ですが、手入力も可能です。

#### 【共通】 5. 仕入金額既定値

仕入金額を設定します。出品時にこの設定が既定値(デフォルト値)として表示されますので、よく使う値を 設定しておいてください。 ※出日時に商日気に変更することす可能です

※出品時に商品毎に変更することも可能です。

#### 【共通】6. 価格改定既定值

価格改定をするか否かを設定します。

出品時にこの設定が既定値(デフォルト値)として選択されますので、よく使うものを選択しておいてください。

※出品時に商品毎に変更することも可能です。

## 「本」「CD」「DVD」「ビデオ」「ゲーム」「ソフトウェア」「その他」

メディア種別毎にコメント欄の定型文を設定することができます。

#### 【共通】・コメント欄に定型文(半角250文字)を適用

出品コメントに定型文を使用するか否かを設定します。

「 ・・・(商品毎のコンディション説明など)・・・ 発送完了後、メールにてご連絡いたします。」

というように、どの商品にも定型文を付ける場合などにお使いください。

逆に商品毎に異なるコメントを作成するなど、定型文を使用しない場合は、チェックをはずしておいてください。

チェックボックスの下の入力欄には、出品時に既定値(デフォルト値)として表示される定型文を入力します。

※現在アマゾンでは、250文字のコメントを登録することが可能です(2005年9月~)。

## 【共通】 7. コメント入力補助

コメント作成時によく使う文言を、定型文として登録することができます。 それぞれの定型文は「F1 キー」~「F10 キー」をクリックすることで、コメント欄に挿入することができます。

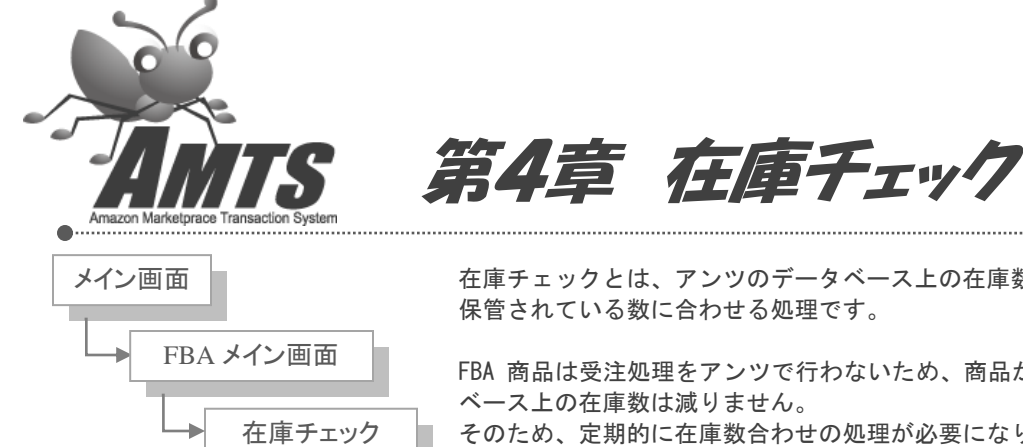

在庫チェックとは、アンツのデータベース上の在庫数を、実際に FBA で販売・ 保管されている数に合わせる処理です。

FBA 商品は受注処理をアンツで行わないため、商品が売れてもアンツのデータ ベース上の在庫数は減りません。

## そのため、定期的に在庫数合わせの処理が必要になります。

## 4 1. FBA 在庫チェック処理画面

| 🥦 AMTS-PREMIUM 【FBA在庫チェック処理画面】 |   |   |   | < |
|--------------------------------|---|---|---|---|
| 処理件数                           |   |   |   |   |
| 1 在庫チェック処理開始                   | 2 | 終 | 7 |   |

1. 在庫チェック処理開始ボタン 在庫チェック処理を開始します。

※在庫チェック処理中にパソコンを停止した場合、データベースに障害が発生する場合があります。 処理が終了するまで、パソコンを停止しないようにしてください。

## 2. 終了ボタン

在庫チェック処理を終了し、画面を閉じます。

4\_2.在庫チェックについて

#### 1. 在庫数合わせの方法

在庫数合わせの処理はこの「在庫チェック」機能以外に、第2章データ取り込みで説明した、「FBA 在庫 レポートを使ったデータ取り込み」でも行うことができます。

両者の違いは以下のとおりです。

・「FBA 在庫レポートを使ったデータ取り込み」は短時間で在庫数を更新することができますが、レポートを 作成・ダウンロードする手間がかかります。

「在庫チェック」は2クリックで処理を開始できますが、処理が完了するのに時間がかかります。

したがって、商品数が少ない間は「在庫チェック」をお使いいただき、「在庫チェック」に時間がかかる ようになってきたら、「FBA 在庫レポートを使ったデータ取り込み」をお使いいただくと良いかと思います。

#### 2. 在庫チェックの目的

在庫チェックの目的はアンツのデータベース上の在庫数を FBA で実際に販売・保管されている数に合わ せることですが、在庫数が合っていないからといって、すぐにアンツの動作に不具合が生じることはありま せん。

ただし、既に販売済みの商品がアンツ上で在庫ありの状態になっていると、価格改定の際にその商品についても価格改定の動作を行うので、それだけ余分に時間がかかってしまいます。

ですので、出品数が多く価格改定に時間がかかる方ほど、こまめに在庫チェックを行なっていただくことをお勧めします。

第5章 FBA在庫管理

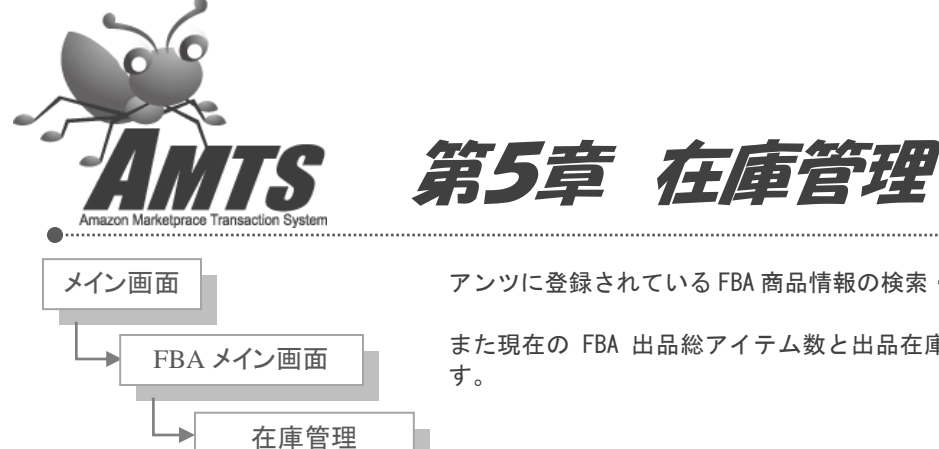

アンツに登録されている FBA 商品情報の検索・修正を行うことができます。

また現在の FBA 出品総アイテム数と出品在庫総数の確認を行うことができま す。

## 5 1. FBA 商品情報管理画面

| 🧮 AMTS-PR | EMIUM【FBA 商品情報管                 | 理】                  |          |                                                                                               |  |  |  |  |  |  |
|-----------|---------------------------------|---------------------|----------|-----------------------------------------------------------------------------------------------|--|--|--|--|--|--|
| _ [検索条件入; | לם]                             |                     |          |                                                                                               |  |  |  |  |  |  |
| 🔿 ISBN(A  | SIN)                            |                     |          | タイトル 30代で年収3000万円を実現した300人() 著者 竹内 正浩                                                         |  |  |  |  |  |  |
| O SKU     |                                 |                     |          | 出版社 東洋経済新報社 メディア 本 Binding 単行本 PrductGroup Book                                               |  |  |  |  |  |  |
| ○ 商品ID    |                                 |                     |          | ASIN 4492044124 EAN 9784492044124 商品ID 5                                                      |  |  |  |  |  |  |
| 💿 タイトル    | 人                               |                     |          | SKU         20110215-0005         棚番号                                                         |  |  |  |  |  |  |
|           |                                 | 検                   | <b>A</b> | 〕 発売日 2010/12/01 重ざ(g) 97.0034 サイズ 18.8 × 13.2 × 1.6                                          |  |  |  |  |  |  |
| - [検索結果]  |                                 |                     |          | して、「「「「「「「「「「」」」」」」「「「」」」」」「「「」」」」」「「「」」」」」                                                   |  |  |  |  |  |  |
| 区分        | タイトル                            | ISBN SKU            | 商品II     | ▲ 出品価格 1,120 数量 1 価格改定 1.する ▼                                                                 |  |  |  |  |  |  |
| ▶ 出       | 30代で年収3000万円を                   | 44920441 20110215 5 | j        | 上限価格 0 下限価格 0 仕人価格 0                                                                          |  |  |  |  |  |  |
| 出         | お笑い芸人に学ぶ ウケる!ト                  | 48456175 20110215 9 | )        |                                                                                               |  |  |  |  |  |  |
| 出         | リンゴの絆一"奇跡"を支えた                  | 43911386 20110214 1 | 1        |                                                                                               |  |  |  |  |  |  |
| 出         | 「できる人間」を目指すなら、                  | 47762058 20110214 1 | 2        | 帯ナシ。背上部に小さな破れあり。カバーにキズ、折れ跡、少ヨゴレ、ヨレ等あり。カバー上部に<br>あるイタミは日立ちます。小中、天、地にキズやヨゴレあり、中に書きこみはありませんが、小さな |  |  |  |  |  |  |
| 出         | 8割捨てればうまくいく! 人生を                | 45697933 20110214 1 | 7        | 角折れ等はあります。プチプチ包装なしでメール便での発送となりますが、よろしくお願いいたしま                                                 |  |  |  |  |  |  |
| 出         | どんな人にも大切な「売る力」…                 | 47612666 20110213 2 | 21       | [ <del>\\\\\\\\\\\\\\\\\\\\\\\\\\\\\\\\\\\\</del>                                             |  |  |  |  |  |  |
| 出         | 世界最高ランク保険営業マ                    | 48779518 20110213 2 | 2        | 出品日 2011/02/15 改定日 2011/02/15                                                                 |  |  |  |  |  |  |
| 出         | あなたの人生が幸せであふれ                   | 48399350 20110209 2 | 28       | 出品時ランキング 0 現在時ランキング 12730                                                                     |  |  |  |  |  |  |
| 出         | プラス思考をやめれば人生は                   | 44841021 20110207 3 | 31       |                                                                                               |  |  |  |  |  |  |
| 4         |                                 |                     | 2 🗸      | ▲ 商品情報修正 4 AMTS登録                                                                             |  |  |  |  |  |  |
| 出品総アイテム   | 出品総アイテム数 2.067 出品在庫総数 2.067 閉じる |                     |          |                                                                                               |  |  |  |  |  |  |

#### 1. 出品総アイテム数

アンツプレミアム内に登録されている FBA 商品の SKU 番号の総数が表示されます。

## 2. 出品在庫総数

アンツプレミアム内に登録されている FBA 商品の数量の合計が表示されます。

## 3. 商品情報修正 ボタン

「出品価格」「価格改定」「上限価格」「下限価格」「仕入価格」「コメント」を修正・編集します。

#### 4. AMTS 登録 ボタン

修正した内容をアンツに登録します。

## ※修正された内容はアンツにのみ登録され、アマゾンサイトには反映されません。 アマゾンに反映させるには、アマゾンセラーセントラルで直接修正を行なってください。

## 5. アマゾンヘ ボタン

表示されている商品をアマゾンサイトで確認します。

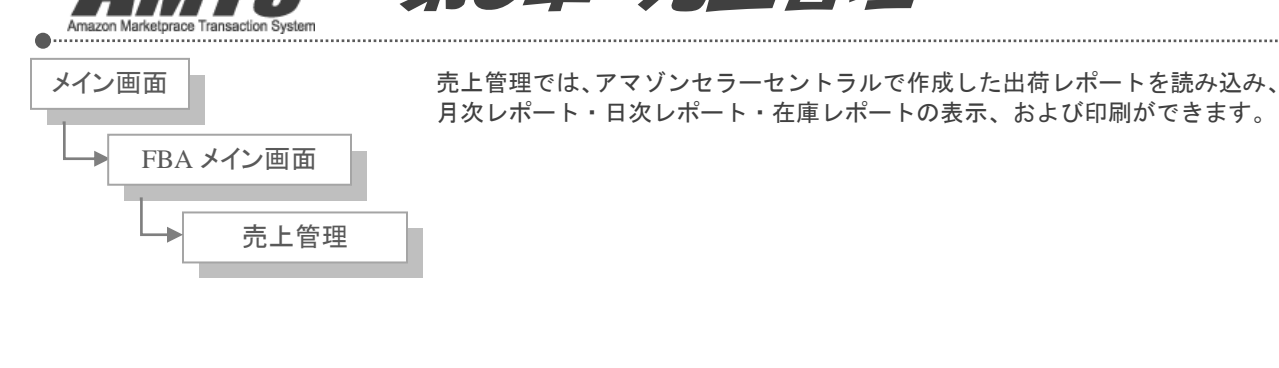

## 6\_1. 売上管理画面の各機能について

| 🧱 AMTS-PREMIUM 【FBA売上管理メニュー画面】      |                         |     |  |  |  |  |  |  |  |
|-------------------------------------|-------------------------|-----|--|--|--|--|--|--|--|
| <b>1</b> 月次レポート概要 2月次レポート詳細 3在庫レポート | <mark>4</mark> 出荷レポ∽ト読込 | 閉じる |  |  |  |  |  |  |  |

## 1. 月次レポート概要

FBA 商品の月次売上レポート(概要)及び日次売上レポートを表示(印刷)します。

## 2. 月次レポート詳細

FBA 商品の月次売上レポート(詳細)を表示します。

## 3. 在庫レポート

年月別にアンツに登録されている商品情報を数量・金額(合計・メディア別)に蓄積し、表示します。

## 4. 出荷レポート読込

アマゾンにて作成した出荷レポートを読み込み・売上データとしてアンツに保存されます。 ※出荷レポートを繰り返し読み込んでも売上が重複して保存されることはありません。

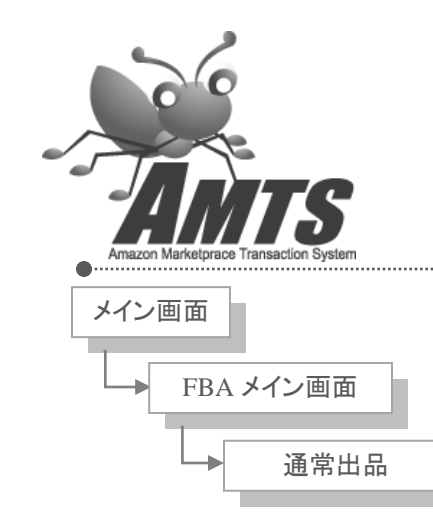

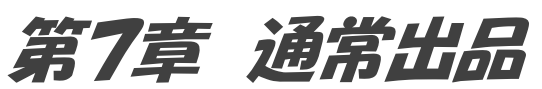

通常出品では、FBA 出品する商品をアマゾンへ登録します。 商品登録の手順は下記のとおりです。

「FBA 出品登録」画面を開き、

1・ISBN や ASIN などの商品コードから商品を検索

2・SKU や販売価格、コンディション、コメントなどを設定 3・保存

出品する全ての商品毎に下記の1~3の作業を繰り返す

4・「出品一覧」画面を開き、各種出品条件を確認し、「一括出品」ボタンをクリック

以上でアマゾンへの登録が実行されます。

登録が済みましたら、「第 11 章 納品」をお読みいただき、必ずアンツ上で商品の納品手続きを行なってください。 アマゾンセラーセントラルで納品手続きをされますと、不具合の原因になりますので、ご注意ください。

※この章の説明には、基本機能(FBA でない商品)の出品操作と重複する項目 が多くあります。 各項目には以下のコメントを記載してありますので、基本機能をよくご理解さ れている方は FBA 管理機能独自の項目だけを読んでいただければ結構です。

基本機能と同じもの→【共通】 FBA 管理機能独自のもの→【FBA 独自】

ただし、FBA 出品の場合は出品手続きの後に、第 11 章の納品手続きが必要になります。

第7章 FBA通常出品

#### 7\_1. FBA 出品登録画面

| 腾 AMTS-PRE  | INIU       | м (ГВА 出       | 品登録】      |            |              |      |                 |                    |                           |               |                             |              |                                               | ×                                                                                                    |
|-------------|------------|----------------|-----------|------------|--------------|------|-----------------|--------------------|---------------------------|---------------|-----------------------------|--------------|-----------------------------------------------|----------------------------------------------------------------------------------------------------|
| [商品情        | 報]         |                |           |            |              |      |                 |                    |                           |               |                             | []] <u>:</u> | ック・書籍検索]                                      | [他社出品者情報]                                                                                                    |
| タイトル        | b          | ヘヴン・イズ         | ・ウェイティ    | ング         |              |      | 発3              | 志年月                | 2004年2月25日                | THE DANSE     | SOCIETY                     |              | 検索キーワード                                       | - ^ h``                                                                                                    |
| L-0"16      |            | BMG JAP        | ΔΝ        |            |              |      | 価               | 格                  | 1,890                     | A             |                             | <b>全</b> て   | - 10 -                                        |                                                                                                    |
|             |            | Divid OH       | -111      |            |              |      | 52              | キング                | 318,299                   | - del         | ALC: N                      | ± C          | ▼ 1× #                                        | <u>\$`\Z.\Y#1I71</u>                                                                                                    |
| アーティス       | ٨.         | ダンス・ソサ         | イエティ      |            |              |      | おす              | すめ度                |                           | TO            | Yan                         |              |                                               | マーケットプレイスの商                                                                                                    |
| 発送状況        | 2          |                |           |            |              |      | - 14            | ユー数                |                           | 101/          | LOY S                       |              |                                               |                                                                                                    |
| H /-!!/     |            | ,<br>[         |           |            |              |      | Bi              | nding              | CD                        |               | and a                       |              |                                               | E                                                                                                    |
| 917(cm      | າ/<br>     | 14.1 × 12      | 2.6 × 1.4 |            |              |      | Produ           | ict Group          | Music                     | 12 Bas        | Star and                    |              | ۲ <u>ــــــــــــــــــــــــــــــــــــ</u> |                                                                                                    |
| 重さ(g)       |            | 39.7           |           |            |              |      | メデ・             | rア種別               | CD                        |               |                             | 選択           | 詳細 リンク                                        | 中古 1-3/3                                                                                                    |
| 2[出品情       | 铜          |                |           |            |              |      |                 |                    |                           |               |                             |              | 102                                           | 1000 DI 17815                                                                                                    |
| カート価格       | 新品         | 2              | 中古        |            | 総出品数         | 3 4  | SIN BO          | 0019265            | JAN/FAN 4986              | 017620489     | 白出品数 0                      |              |                                               | ¥800 良い ひは<br>めひこ                                                                                                    |
| 価格          | 1.010      | 扩能             | FBA       |            | 4 品 孝        |      | ■平( <b>田</b> 芝) |                    |                           | 2 5           |                             |              |                                               | ケースに細かい傷は                                                                                                    |
| 1.140       | -          | 1人 )33<br>フー良い | TUM       | B余 ]       |              |      | 11              | 同一グルー              | <br>-プ出品者数:3              | 21.           |                             |              |                                               | あります、盤面は                                                                                                    |
|             | -          |                |           | [除]        |              |      |                 |                    |                           |               |                             | 選択           | 詳細 リンク                                        | 綺麗です。帯なし。                                                                                                    |
|             | -          |                |           | Rŵ         |              |      |                 |                    |                           |               |                             |              | No 3                                          | マトメール便にで45                                                                                                    |
|             | -          |                |           | R\$        |              |      |                 |                    |                           |               |                             |              |                                               | 日でお届けします。                                                                                                    |
|             | -          |                | _         |            |              |      |                 |                    |                           |               |                             |              |                                               | <u>配送料</u> 評価: 4.9                                                                                                    |
|             |            |                |           | P#         |              |      |                 |                    |                           |               |                             |              |                                               | - <u>言手杀世</u>                                                                                                    |
| [詳細登        | 録]         |                | _1_       |            |              |      |                 |                    |                           |               |                             | 選択           | 詳細 リンク                                        | カートに入れる                                                                                                    |
| ISBN/AS     | ®⁄'J       | AN/Produc      | tNo E     | 300019265  | 0            |      | 検索              | 本                  |                           | 277 Y7h       | ゲーム その他                     |              | No 4                                          |                                                                                                    |
| SKU         | 1 2        | 0130724-0      | 001       |            |              |      |                 |                    | עאב<br>- אביים היימודיו ( | ▶補助人力         | 4. 101. 265. <del>4</del> - |              |                                               |                                                                                                    |
| 販売金額        | Ħ          |                | 1         | 6          |              |      |                 | <u> </u>           | 木開封品。ノフリー.                |               | リートショクショー                   |              |                                               | VD44 ELLIOT ?                                                                                                    |
| 価格改定        | <b>7</b> 1 | . する           | -         | シディシロ      | 3 中古商品       | - 良い |                 |                    | 状態良好。フラケー.                |               | いに多少のキス                     |              |                                               | ¥944 良い K21nt<br>I Shinning 複数同                                                                                                    |
| 下限在松        | 1          |                |           | □ 188/3542 |              |      |                 | F3                 | 税ね状態良好。 中で                | F8 UV         | ヌルアップ品。レン                   | 選択           | 詳細リンク                                         | 時清算で100円割                                                                                                    |
| T PACILLITE | O          |                | •         |            |              |      |                 | F4                 | プラケースに少スレ・2               | F9 帯付         | •                           |              | No 5                                          | 引                                                                                                    |
| JX24        | 3          |                |           |            |              |      |                 | F5                 | 🖠 🌮ット、少ヤケ有                | [ F10 丁寧      | にクリーニング・オ                   |              |                                               | ★帯なし。★                                                                                                    |
| コメントクリア     | 1          | $\mathbf{O}$   |           |            | 1            | 1    |                 | - 12               | ₩券業   11 国P               | □<br>り発送のみ配送□ | ग 👻                         |              |                                               | 付(定型外除く)。送                                                                                                    |
| 什入全額        |            | U              |           | 105        | 出品数量         | 1    |                 | ▼ 店舗               | /意志/棚                     |               |                             |              |                                               | 料を含む【金額を                                                                                                    |
| 127 ( 32.0% |            |                |           |            | CLOUX ALL    |      |                 |                    | and the second            |               |                             | 1840         | The arm as a la                               | 表示した納品書                                                                                                    |
| 処理件数:       | :1/0       |                |           |            | <b>14</b> (# | Amaz | n^ f            | <mark>6</mark> \_1 | ず除 伊田(F)                  | 12) 1 😌 長示    | 2 <mark>8</mark> 953        | 選択<br>前:     | 詳細リンク<br>データ 次データ                             | * 111 + 111 + 1111 + 11111 + 11111 + 11111 + 11111 + 11111 + 11111 + 11111 + 11111 + 11111 + 11111 + 11111 + 11111 + 11111 + 11111 + 11111 + 11111 + 11111 + 11111 + 11111 + 11111 + 11111 + 11111 + 11111 + 11111 + 11111 + 11111 + 11111 + 11111 + 11111 + 111111 |

## 【共通】1. ISBN/ASIN/JAN/ProductNo

ISBN 番号(または、ASIN、JAN、ProductNo 等)を手入力し、エンターキーまたは、「検索」ボタンを押す と、数秒から30秒程で上記のように商品データが表示されます。(バーコードリーダーでの入力の場合 は、バーコードをスキャンするとエンターキーは自動で挿入されます)

※アマゾンのウェブサービスの一時的不具合や回線の混雑によっては、表示されない項目が出る場合 がございます。

例)ISBN=「4-478-37421-x」という場合は、「-」を省いて「447837421x」と入力してくだ さい。また、「X]は「\*」キーでも入力可能です。 (さらに前後の文字列を省いて「47837421」と8桁の入力でも検索することが可能です) 2007年1月より採用された「ISBN-13」に関しては、バーコードリーダーでの入力の場合は、ご注意 いただく必要はありません。そのままバーコード部を読めばOKです。

手入力の場合、13桁全てを入力いただいても、前後を省いて8桁入力でも可能です。 「ISBN13 978-4776203827」の場合、「978-4776203827」でも「77620382」でもOKです。

※「CD」は背表紙の下に記載されている「規格コード」からの検索も可能です。 ※アマゾンの出品商品であれば、ASIN 番号を入力することによって検索が可能です。ASIN 番号は、アマ ゾンサイトにて商品説明欄に記載されています。 【共通】2. 出品情報

マーケットプレイスの出品状況が表示されます。

FBA 欄に「〇」印の表示があるものは FBA 出品です。表示される価格はメディア毎の配送料を引いた金 額で表示されます。

例えば、アマゾンのマーケットプレイスに350円でFBA出品されている本があったとすると、AMTSの画面 上では、350円−送料250円=100円と表示されます

※自出品の情報が表示されている場合は、出品者名の背景が黄色になります。

【共通】3. SKU

SKU を入力します。「各種設定」=>「出品関係」で SKU 設定にチェックを入れている場合は、自動で入力さ れます。

自動入力されたものを任意に変更することも可能です。

※SKUにはアルファベットと数字、及び「-」(ハイフン)のみをお使いください。 それ以外の記号、全角文字などは不具合の原因となります。

※SKUは、パソコンの日付情報を元に自動採番しております。パソコン内部の時計が間違っていますと、 正確な日付を採番することができませんのでご注意ください。

《便利な使い方》

SKU は、「各種設定」の設定内容に応じて自動で採番されますが、任意に変更することが可能です。 SKU を変更される際は、自動で表示される SKU をそのままにしていただき、頭に任意の英数字を入 力されることをお勧めします。

例)自動で表示される SKU「20061010-0001」の頭に「A」を加えて「保存」した場合は、次の商品から 以下のように自動表示されます。

一番目の商品=A20061010-0001……「A」を付加し「保存」ボタンを押す

二番目の商品=A20061010-0002……「自動」

三番目の商品=A20061010-0003……「自動」

四番目の商品の SKU の頭の「A」を「B」に変更した場合は、それ以降は以下のように表示されます。 四番目の商品=B20061010-0004······「B」を付加し「保存」ボタンを押す 五番目の商品=B20061010-0005······「自動」 六番目の商品=B20061010-0006······「自動」

任意の英数字は棚番号としても入力できますし、仕入別コードとしても管理できるでしょう。

【共通】4. 販売金額

販売価格は「各種設定」画面の「価格改定1」「価格改定2」の設定内容にしたがって自動的に計算され表 示されます。表示される情報をもとにして検討し、必要があれば変更してください。 また、オンリーワン商品の場合・定価と同じ場合には、販売金額欄の背景色が黄色で表示されます。

## 【共通】5. 価格改定

価格改定を行うかどうかを設定します。

【各種設定画面での設定】と、こちらの【商品毎の設定】の組み合わせによる動作は下記の通りになります。

| 各種設定画面での設定 | 商品毎の設定  | 動作      |
|------------|---------|---------|
| 価格改定しない    | 価格改定しない | 価格改定しない |
| 価格改定しない    | 価格改定する  | 価格改定しない |
| 価格改定する     | 価格改定しない | 価格改定しない |
| 価格改定する     | 価格改定する  | 価格改定する  |
|            |         |         |

※価格改定の一覧表示画面や商品情報管理画面で確認・修正することができます。

## 【共通】6. コンディション

商品のコンディションを設定します。

## 【共通】7. 下限価格

価格改定の際の下限価格を設定することができます。(設定しなくても結構です。)

#### 【共通】8. 上限価格

価格改定の際の上限価格を設定することができます。(設定しなくても結構です。)

## 【共通】 9. コメント

出品コメントを設定することができます。

(設定しなくても結構ですが、できるだけ詳細に商品の状態等を記載されることをお勧めします。)

「各種設定」にて定型文を適用する設定を行なっている場合は、設定された定型文が自動で入力されます。 自動入力された定型文も必要に応じて変更することができます。

コメントの作成・編集には、コメント補助入力機能(F1~F10)や拡張版コメント機能(Ctrl+英字+数字、また は Alt+英字+数字)をお使いいただくことも、直接手入力することも可能です。 コメント補助入力に設定された定型文は、キーボードの「F1~F10」キーを押していただくか、画面上の「F1 ~F10」ボタンをクリックしていただくことで、コメント欄に挿入されます。

※カーソルがコメント以外の入力欄に入っている状態でも、コメント欄に定型文が挿入されます。 ※文字数は500文字まで入力することができます。

※コメント補助入力機能と拡張版コメント機能をご利用いただくには、予め各種設定の「出品関係」タブで 設定を行なっていただく必要があります。 ※定型文などの設定を変更される際は、16.「各種設定」ボタンから「各種設定」画面を開くことができます。

#### ※ショートカットキーの詳細について

出品登録時のキー操作を短縮する為に、以下のショートカットを利用することができます。

| Ctrl + Q            | コメント欄の入力内容をクリアします。       |                 |  |  |  |  |  |  |  |
|---------------------|--------------------------|-----------------|--|--|--|--|--|--|--|
| Ctrl + W            | コメント欄にカーソルを移動します。        |                 |  |  |  |  |  |  |  |
| Ctrl + 数字           | 数字により、コンディションを変更します。     |                 |  |  |  |  |  |  |  |
|                     | 0 中古商品-ほぼ新品 1 中古商品-非常に良い |                 |  |  |  |  |  |  |  |
|                     | 2 中古商品-良い                | 3 中古商品-可        |  |  |  |  |  |  |  |
|                     | 4 コレクター商品-ほぼ新品           | 5 コレクター商品-非常に良い |  |  |  |  |  |  |  |
|                     | 6 コクター商品-良い              | 7 コレクター商品可      |  |  |  |  |  |  |  |
|                     | 8 再出品                    | 9 新品            |  |  |  |  |  |  |  |
| Ctrl + <            | 前のデータを表示します。             |                 |  |  |  |  |  |  |  |
| Ctrl + >            | 次のデータを表示します。             |                 |  |  |  |  |  |  |  |
| Ctrl + 英字、Ctrl + 数字 | 各種設定の拡張コメント登録で入          | カしたコメントを表示します。  |  |  |  |  |  |  |  |
| Alt + 英字、Alt + 数字   | 各種設定の拡張コメント登録で入          | カしたコメントを表示します。  |  |  |  |  |  |  |  |

【共通】10. 仕入金額

仕入れ金額を設定することができます。(設定されなかった場合は0円になります。)

## 【共通】11. 出品数量

出品数量を設定します。

複数選択時は、「コンディションやコメントなどが全く同じ商品」を同一の SKU で出品することになります。 ※同じ商品コードの商品であっても、コンディションなどコメントが異なる場合は、SKU を分けて個別に出 品登録を行ってください。

## 【共通】12. 海外発送

配送範囲を設定します。 選択可能な設定値は下記のとおりです。

| 11 | 国内配送のみ配送可。 | 13 | アジア、北米、ヨーロッパ全域に配送可。 |
|----|------------|----|---------------------|
| 12 | アジア全域に配送可。 | 14 | 海外全域に配送可。           |

## 【共通】13. 店舗/倉庫/棚

商品の保管場所を区別するための任意のコードを設定することができます。(設定しなくても結構です。) 50文字以内で入力してください。

## 【共通】14. Amazon へ アマゾンのマーケットプレイス出品一覧画面を開きます。

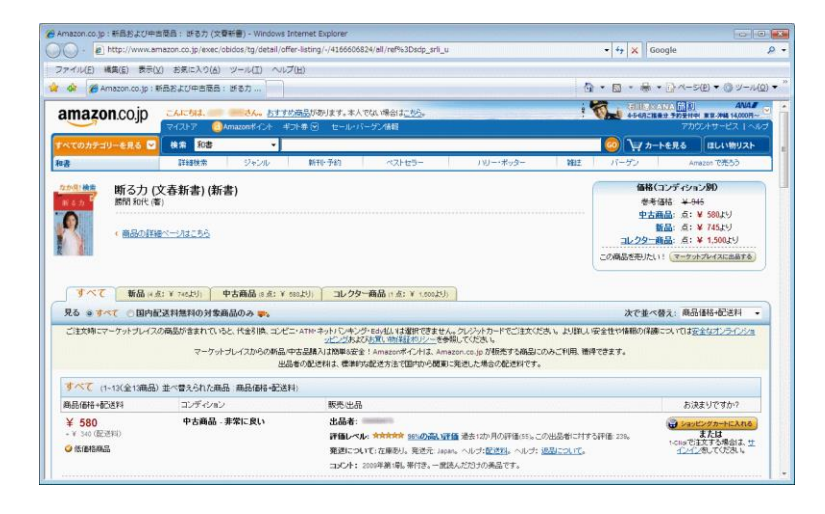

## 【共通】15. 統計へ

aucfa の「タイトルで落札相場を検索した結果」を開きます。

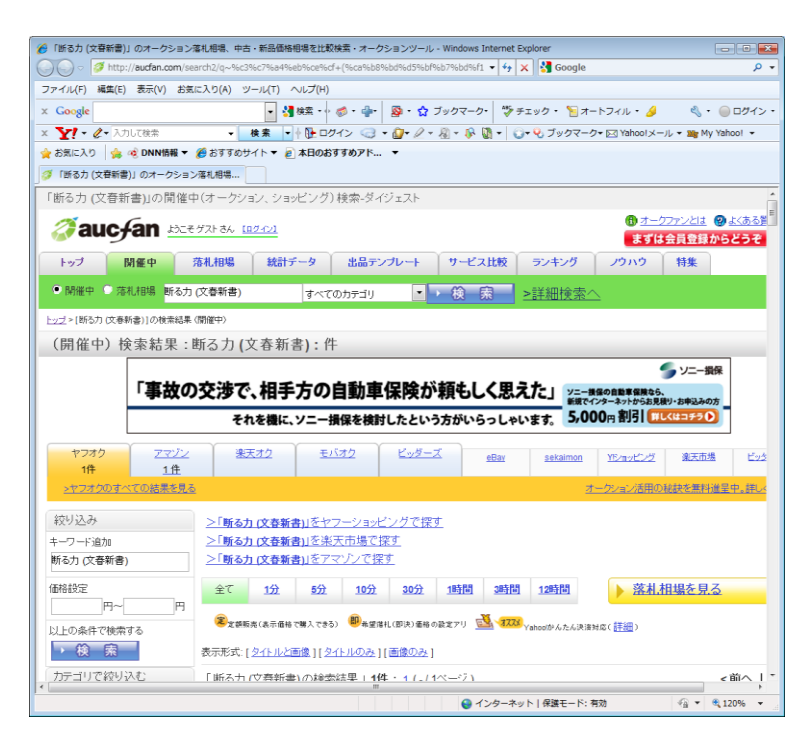

【共通】16. 各種設定 「各種設定」画面を開きます。

Copyright(C) 2005-2014 株式会社 AMTS All Rights Reserved.

【共通】17. 削除

現在表示している出品データをクリアします。 また、現在表示している出品データが保存済みの場合は、保存されている出品データを削除します。

## 【共通】18. 保存(F12)

出品データを AMTS に保存します。 この時点では、アマゾンへの出品は行っていません。全ての商品を AMTS に保存後、後述の「出品一覧」 画面からアマゾンへ一括出品します。

この段階では、出品データを自由に修正することができます。 画面下部の「前」「後」ボタンで修正したい出品データを表示し、修正を行なってください。 修正後は、必ず、再度「保存」ボタンを押して修正内容を保存してください。

## 【共通】19. 一覧表示

すべての商品の「保存」が完了しましたら、「一覧表示」ボタンをクリックし、出品一覧画面を開きます。

## 【共通】20. 出品一覧画面

| 🦰 🛤 | AMTS-PREMIUM (出品一覧) |                          |                |       |                     |                |        |      |                                  |  |  |  |
|-----|---------------------|--------------------------|----------------|-------|---------------------|----------------|--------|------|----------------------------------|--|--|--|
|     | )1                  | タイトル                     | SKU            | 販売金額  | 価格改定                | コンディション        | 下限価格   | 上限価格 | אעאב                             |  |  |  |
|     | 詳細                  | 断る力 (文春新書)               | 2J1dS80823-057 |       | 1. 🕫 🚬              | 3 中古商品 - 良い    | 100    | 945  | カバーに多少スレ等、本体にし                   |  |  |  |
|     | 詳細                  | 「1日10分」で脳が生まれ変わる (East   | 2J1dS80823-058 | 1,490 | 1. 🕫 💌              | 3 中古商品 - 良い    | 1,000  |      | カバーに多少スレ等、本体にし                   |  |  |  |
|     | 詳細                  | HEALTH HACKS! ビジネスパーソンのた | 2J1dS80823-059 | 1,085 | 1. 🕫 💌              | 3 中古商品 - 良い    | 200    |      | カバーに多少スレ等、本体にし                   |  |  |  |
|     | 詳細                  | どこの会社でも通用する、ポータブル・ス      | 2J1dS80823-060 | 1,055 | 1. する 💌             | 3 中古商品 - 良い    | 100    |      | カバーに多少スレ等、本体にし                   |  |  |  |
|     | 詳約田                 | お金と引き寄せの法則 富と健康、仕事…      | 2J1dS80823-061 | 1,375 | 2. しない 💌            | 3 中古商品 - 良い    | 100    |      | カバーに多少スレ等、本体にし                   |  |  |  |
|     | 羊細                  | 3つの真実 人生を変える"愛と幸せと豊…     | 2J1dS80823-062 | 481   | 1. 🕫 🍷              | 3 中古商品 - 良い    | 100    |      | カバーに多少スレ等、本体にし<br>ージありますが、概ね良好な二 |  |  |  |
|     | 詳細                  | 「夢」が「現実」に変わる言葉           | 2J1dS80823-063 | 994   | 1. <b>j</b> る 💌     | 3 中古商品 - 良い    | 100    |      | カバーに多少スレ等、本体にし<br>ージありますが、概ね良好な二 |  |  |  |
|     | 羊細                  | 「未納が増えると年金が破綻する」って…      | 2J1dS80823-064 | 495   | 1. 🕫 🍷              | 3 中古商品 - 良い    | 200    |      | カバーに多少スレ等、本体にし<br>ージありますが、概ね良好な二 |  |  |  |
|     | 詳細                  | さあ、才能(じぶん)に目覚めよう―あなた…    | 2J1dS80823-065 | 1,084 | 1. <b>j</b> る 💌     | 3 中古商品 - 良い    | 500    |      | カバーに多少スレ等、本体にし<br>ージありますが、概ね良好な  |  |  |  |
|     | 詳約田                 | 金融のしくみは全部ロスチャイルドが作っ…     | 2J1dS80823-066 | 588   | 1. 🕫 🍷              | 3 中古商品 - 良い    | 1      |      | カバーに多少スレ等、本体にし                   |  |  |  |
|     | 詳細                  | 45分でわかる! 14歳からの世界金融危     | 2J1dS80823-067 | 785   | 1. 🕫 💌              | 3 中古商品 - 良い    | 100    |      | カバーに多少スレ等、本体にし                   |  |  |  |
|     | 詳約田                 | 英語は逆から学べ!~上級トレーニング編      | 2J1dS80823-068 | 1,145 | 2. しない 💌            | 2 中古商品 - 非常に良… | 5      |      | カバーに多少スレ等、本体にし                   |  |  |  |
|     | 羊細                  | ネイティブなら子どものときに身につける…     | 2J1dS80823-069 | 1,291 | 1. <del>j</del> る 💌 | 2 中古商品 - 非常に良… | 500    |      | カバーに多少スレ等、本体にし                   |  |  |  |
|     |                     |                          | 1              |       |                     | ~              | -      |      |                                  |  |  |  |
|     |                     |                          |                |       |                     |                |        |      |                                  |  |  |  |
|     |                     |                          |                |       |                     |                |        |      |                                  |  |  |  |
|     |                     |                          |                |       |                     |                |        |      |                                  |  |  |  |
|     |                     |                          |                |       |                     |                |        |      |                                  |  |  |  |
|     |                     |                          |                |       |                     |                |        |      |                                  |  |  |  |
|     |                     |                          |                |       |                     |                |        |      |                                  |  |  |  |
|     |                     |                          |                |       |                     |                |        |      |                                  |  |  |  |
|     | 0.6                 |                          |                |       |                     |                | -0.4   | -05  | 26 27                            |  |  |  |
|     |                     |                          | 4- 2           |       |                     |                |        |      |                                  |  |  |  |
|     | アッフロ・               | - ト美行後、納品以作成まじ自動で処理を     | 1T2            |       |                     | 118 LE         | 118止保存 | 一招出品 | USV出力   閉じる                      |  |  |  |

第7章 FBA通常出品

「出品一覧」画面では、「出品登録」画面で設定した内容をご確認いただくことができます。

設定内容を修正したい場合は、画面左端の「詳細」ボタンをクリックしていただくことで、「出品登録」画面 へ戻ることができます。

また、以下項目につきましては、この「出品一覧」画面にて修正・保存することができます。

| 修正可能項目 | 販売金額、価格改定、コンディション、下限価格、上限価格、仕入価格、出品数 |
|--------|--------------------------------------|
|        | 量、海外発送、棚番号                           |

#### 【共通】21. 詳細

「出品登録」画面に戻ります。

## 【FBA 独自】22. アップロード実行後、納品 ID 作成まで自動で処理を行う

アップロードを実行後に、新規納品 ID 作成を自動で行います。 ※納品 ID 作成完了まで 10 分~数十分かかります。 ※処理結果は、アンツトップ画面右メッセージボードに表示されます。

## 【共通】23. 修正

「出品一覧」画面で修正する場合にクリックします。 修正が完了しましたら、下記の「修正保存」ボタンをクリックして修正内容を保存してください。

### 【共通】24. 修正保存

「出品一覧」画面での修正内容を保存します。

#### 【共通】25. 一括出品

保存された商品をアマゾンへ出品します。 ※「修正」ボタンで設定内容を変更した場合には、必ず、「修正保存」ボタンを押して修正した内容を保存し てください。

## 【共通】26. CSV 出力

ー覧画面のデータをファイルに出力します。 出力されたファイルを再度 AMTS に読み込むことはできません。保存・確認用としてお使いください。

## 【共通】27. 閉じる

画面を閉じます。

※「閉じる」を押した際に現在保存中(アマゾンへのアップロードの済んでいない)のデータがある場合は、 以下のメッセージが表示されます。

第7章 FBA通常出品

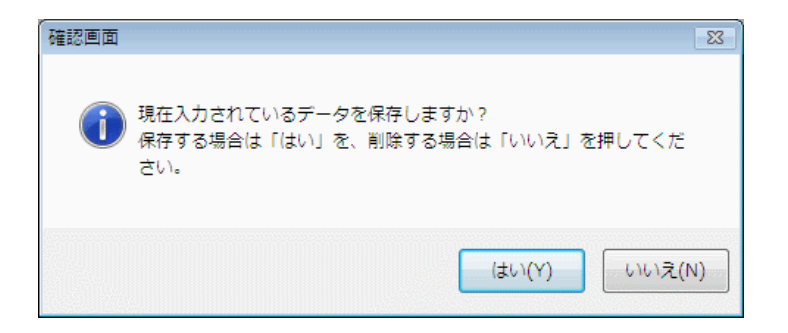

「はい(Y)」ボタンを押すと、「保存(F12)」済みでアマゾンへアップロードされていない商品をアンツ内に一 旦保存することができます。次回「出品登録」画面を立ち上げると再表示されます。 「いいえ(N)」ボタンを押すと、「保存(F12)」済みでアマゾンへアップロードされていない商品リストは、破棄 されます。

#### ・その他機能について

#### 【共通】 Ι. コミック・書籍検索

商品コードが不明な商品や、コミックセットなど、商品コードでは検索できない商品を、商品名や著者・作 者名、出版社名などのキーワードで検索します。

| 「選択」ボタン    | 商品の情報を取得し出品登録画面に表示します。 |
|------------|------------------------|
| 「詳細リンク」ボタン | アマゾンサイトの商品ページを表示します。   |
| 「前データ」ボタン  | 1つ前の検索結果を表示します。        |
| 「次データ」ボタン  | 1つ後の検索結果を表示します。        |

「検索キーワード」欄にキーワードを入力後、検索ボタンを押してください。

## 【共通】 I. 自出品数

現在、ご自身が出品中の同一商品の数を表示します。 同一商品を複数出品したくない場合などに参考になさってください。

## 【共通】II. FBA 出品者情報

商品の出品者が FBA を利用されている場合に「FBA」欄に「〇」印を表示します。 FBA 出品商品は、メディア毎の配送料(本:250円 それ以外:340円)を減算した金額で表示していますの で、より正確な販売価格を算出することが可能になります。

例)マーケットプレイスで 300 円で販売中の FBA 商品は、AMTS では 50 円と表示されます。

## 【共通】Ⅳ. 他社出品者取得件数(画面では5件まで確認することができます。

他社出品者取得件数は、「各種設定」=>「価格改定1」の「他社出品者取得件数」を10、20、30、40、50 から選択することで、指定した件数の取得を行うことが可能になります(設定をした場合でも、画面で確認 できる件数は5件となります)。 他社出品者取得件数を多く設定することで、多くの出品がある場合に、より最適な販売価格を算出することができます。

ただし、多く設定するとその分データの取得に時間がかかるようになりますので、ご自身の出品状況や運 営方法に合わせて設定を行なってください。

【共通】Ⅴ. 価格表示

アマゾンから定価情報が取得できなかった場合、「各種設定」の「出品関係」タブ「アマゾン価格無金額」に 設定した価格が定価として表示され、販売金額算出時・価格改定時に利用されます。 また、定価情報が取得できなかった場合、背景色が黄色で表示されます。

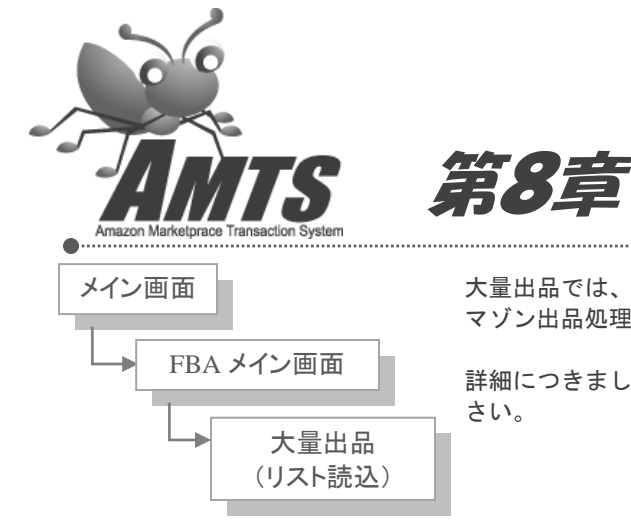

大量出品では、大量出品用ファイルを利用してアンツプレミアムの登録及びア マゾン出品処理を行うことができます。

量出品(//スト読込)

詳細につきましては、アンツプレミアム大量出品操作マニュアルをご参照くだ さい。

## 8\_1. FBA リスト読込処理画面

大量出品用ファイルを利用して出品することができます。 詳細につきましては、アンツプレミアム大量出品操作マニュアルにてご参照ください。

| 🯯 AMTS-PREMIUM 【FBA リスト読込処理】           | - • ×             |
|----------------------------------------|-------------------|
| データ形式 💿 詳細データ形式 🔘 単一データ形式              |                   |
| 出品用データ                                 | 参照                |
| ■ 最新価格に更新する                            |                   |
| ■ ************************************ |                   |
| <ul> <li>SKUの頭にもつける</li> </ul>         |                   |
| 処理件数                                   | 件                 |
| データ取得                                  | 終了                |
| 各種テンプレート取得                             | 上 町 2 号           |
|                                        | <b>। भराज</b><br> |

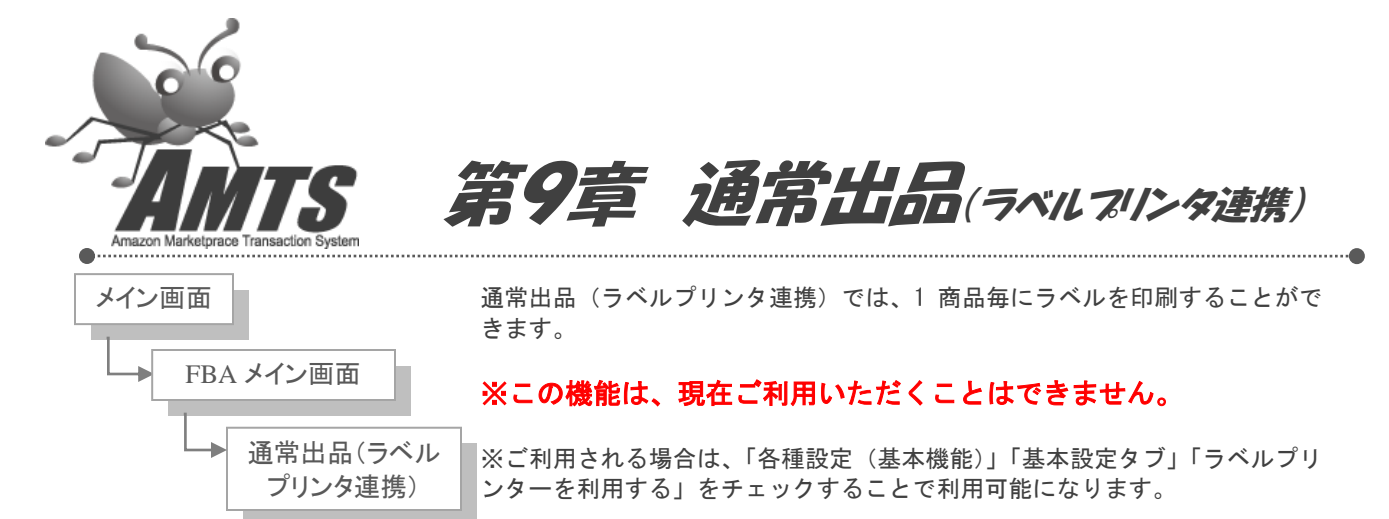

## 9\_1. FBA 個別出品登録画面

| 🧏 AMTS-PRE | MIUM 【FBA 個別   | 出品登録】                    |                |                      |                                      | - • •                                 |
|------------|----------------|--------------------------|----------------|----------------------|--------------------------------------|---------------------------------------|
| - [商品情     | 報]             |                          |                |                      |                                      | [コミック・書籍検索]                           |
| タイトル       | 68点を確実に        | 取る勉強法                    | 発売学            | ∓月 2010年6月4日         | 1000 100 1000 - 1000<br>根源统一部        | 検索キーワード                               |
| 中版社        | フォレスト出版        |                          | 価              | 格 1,365              | 605.                                 | - +a ≠                                |
|            |                |                          | ランキ            | ング 962               | 確実に取る                                |                                       |
| 著者         | 横溝慎一郎          |                          | おすす            | ぬ度 5.00              | 励始法                                  |                                       |
| 発送状況       | 在庫あり。          |                          | <br>//Ľユ·      |                      |                                      |                                       |
|            | × [            |                          | Bind           | ing 単行本(ソフトカバー)      | 100点狙うな!                             |                                       |
| サイズ(cm     | ) 19.0 × 13.0  | × 1.8                    | Product        | Group Book           | 復習しない合格の技術                           |                                       |
| 重さ(g)      | 116.8          |                          | メディア           | 種別 本                 |                                      | 選択 詳細リンク                              |
|            | tal            |                          | ,              |                      |                                      | No 2                                  |
|            | ŶQ             | 1004510000               |                |                      |                                      |                                       |
| 総出品数       | 4 ASI          | 1 4894513986 JAN/EAN 978 | 34894513983    | 3   自出品数   0   タ-    | イムアウト 240 • 村                        |                                       |
| 価格         | 状態             | FBA 出品者                  | 評価数            | コメン                  | <u>۲</u>                             |                                       |
| 1,365      | 新品             | O Br Amazon.co.jp        | 0              |                      | 選択 詳細リンク                             |                                       |
| 1,440      | ユーほぼ新品         |                          | 284 (₹(        | ぼ、新品に近い状態なので、傷や      | No 3                                 |                                       |
| 2,320      | ユーほぼ新品         |                          | 79 🔶           | 翌日発送◆未読で新品同様の物       |                                      |                                       |
| 3,070      | コーほぼ新品         | 除                        | 151 新          | 品美品です。ビニール梱包、メール     |                                      |                                       |
|            |                | <b>Б余</b>                |                |                      |                                      |                                       |
| 「詳細登       | 録]             |                          |                |                      |                                      | 1 1 1 1 1 1 1 1 1 1 1 1 1 1 1 1 1 1 1 |
| ISBN/AS    | N/JAN/ProductN | 4894513986               | 検索             |                      | オ ソフト ゲーム その他                        | )達択 ## 19 9 7<br>No. 4                |
| SKU        | 20100721-000   | 1                        |                | אינאב                | 補助入力                                 | 110 4                                 |
| 51(0       | 20100721 000   |                          | 2.65(1)十十十二(四) | F1 カバー、本体共に非対        | F6 経年によるヤケあり。                        |                                       |
| 販売金額       |                | 104 This                 | 体功主义無し         | F2 状態良好。全体的()        | F7 小口に少ゴレ有り。                         |                                       |
| 価格改定       | 1. する          | コンディション 3 中古商品 - 良い      | •              | F3 概ね状態良好。経知         | F8 ボールペン、マーカー                        |                                       |
| 下限価格       | 500            | ▼ 上限価格                   |                |                      | Eg 付属CD付。                            | 選択 詳細 リンク                             |
| איגר 🛛     | 状態良好。全体        | 約にキレイな状態です。丁寧にクリーニング・梱   | 泡し、迅 🔺         | F5         表紙力パー背部分に | F10 丁富にクリーニング・オ                      | No 5                                  |
| コメントクリア    | 」              | 70                       | -              | 海外発送 11 国内·          | ●●●●●●●●●●●●●●●●●●●●●●●●●●●●●●●●●●●● |                                       |
| 什人全類       |                | 500 出品数量 1               |                | 店舗/倉庫/棚              | - around - p - P Mrsd/Suite - A      |                                       |
| TTX 37.88  |                |                          |                |                      |                                      |                                       |
|            |                | Amazonへ)(統計)             | ~ ]            | 【保存・ラペ               | ル印刷(F12) 閉じる                         | 選択 詳細リンク                              |
|            |                |                          |                |                      |                                      | ma / x //(/ = x                       |

#### 1. 保存・ラベル印刷

FBA 個別出品登録画面で検索した商品をアンツプレミアムに保存し、ラベルの印刷を行うことができます。

第9章 通常出品(ラベルプリンタ連携)

アンツプレミアム FBA 操作マニュアル

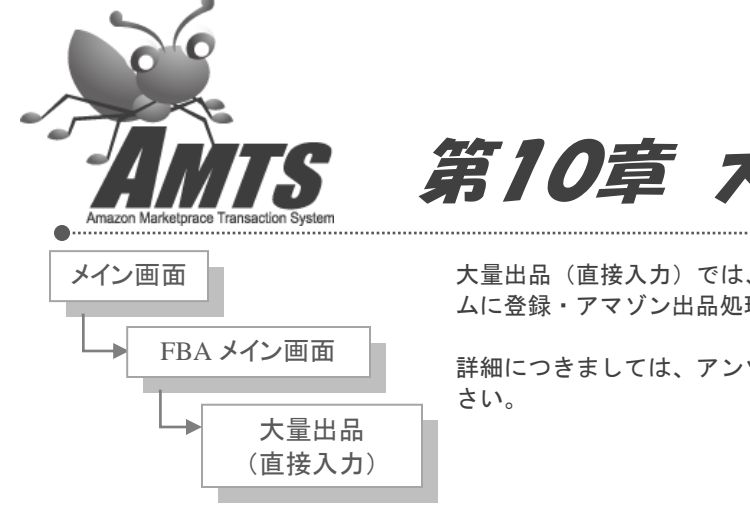

大量出品(直接入力)では、ISBN/ASIN/JAN コードを入力し、アンツプレミア ムに登録・アマゾン出品処理を行うことができます。

量出品(直接入力)

詳細につきましては、アンツプレミアム大量出品操作マニュアルをご参照くだ さい。

## 10\_1. FBA 直接入力処理画面

詳細につきましては、アンツプレミアム大量出品操作マニュアルをご参照ください。

| 🥌 AMTS-PREMIUM 【FBA 直接入力処理】 |                           |
|-----------------------------|---------------------------|
| ISBN/ASIN/JAN/ProductNo     | <u>λ</u> カ                |
|                             | 入力件数 0件                   |
|                             | 「棚番号・SKU設定情報<br>同棚番号を入力する |
|                             | □ SKUの頭にもつける              |
|                             | データ削除                     |
|                             | 全データ削除                    |
|                             | 変換件数件                     |
|                             | データ取得                     |
|                             | <b>時</b> じる               |

.....

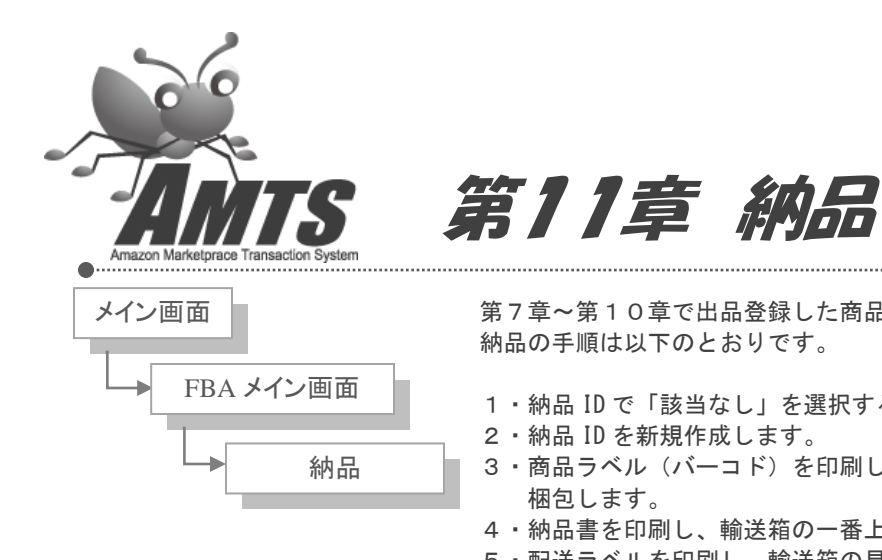

第7章~第10章で出品登録した商品を、アマゾンへ納品する処理を行います。 納品の手順は以下のとおりです。

- 1・納品 ID で「該当なし」を選択する。
- 2・納品 ID を新規作成します。
- 3・商品ラベル(バーコド)を印刷し商品に貼り付け、商品を輸送箱に 梱包します。
- 4・納品書を印刷し、輸送箱の一番上に入れます。
- 5・配送ラベルを印刷し、輸送箱の見えやすい場所に貼り付けます。
- 6・納品済みボタンをクリックします。
- 7 · 商品を FBA 倉庫へ発送します。

以上でアンツに FBA 在庫として登録され、価格改定ができるようになります。

## 11 1. 納品処理画面 基本操作

| 盖 AMTS-PREMIUM 【納品処理】                                                                                                    |                                       |                 |
|----------------------------------------------------------------------------------------------------|---------------------------------------|-----------------|
| [約品 D1青報]]                                                                                                    |                                       | ן               |
| 納品□ 該当デーない。                                                                                                    | 6 納品済みにする                             |                 |
| ⑦新規納品ID作成 既存納品IDに追加 既存納品IDから削除                                                                                                   | [オブション機能]                             |                 |
|                                                                                                    | 納品先取得                                 | 納品D削除           |
|                                                                                                    |                                       |                 |
| 納品売選択                                                                                                    | :(NRT1) © 八十代FC(NRT2,<br>ラベルサービスを利用する | ) ()小田原FC(FSZ1) |
| ー 「「「「「「」」」」<br>「「「「」」」」<br>「「」」」」<br>「「」」」」<br>「「」」」」<br>「」」」<br>「」」」<br>「」」」<br>「」」」<br>「」」」<br>「」」」<br>「」」」<br>「」」」」<br>「」」」」 | コンディション 下間                            | 民価格 上限価格        |
| キャンディ・キャンディ (6_本 20130724-0002 1,249                                                                                             |                                       |                 |
|                                                                                                    |                                       |                 |
|                                                                                                    |                                       |                 |
|                                                                                                    |                                       |                 |
|                                                                                                    |                                       |                 |
|                                                                                                    |                                       |                 |
|                                                                                                    |                                       |                 |
|                                                                                                    |                                       |                 |
|                                                                                                    |                                       |                 |
|                                                                                                    |                                       |                 |
|                                                                                                    |                                       |                 |
|                                                                                                    |                                       |                 |
|                                                                                                    |                                       |                 |
|                                                                                                    |                                       |                 |
| ( )                                                                                                    |                                       | 4               |
| 納品候補から削除します                                                                                                    |                                       | 閉じる             |

納品処理画面にはボタンが多数配置されていますが、基本的に操作するのは下記の6つになります。 この項ではまず基本的な操作を説明し、残りのボタン類については次の応用操作の項で説明します。

## 1. 納品 ID

処理を行う納品 ID を選択します。 新規に納品 ID を作成するときは「該当データなし」を選択してください。

#### 2. 新規納品 ID 作成

新規納品 ID を作成します。 一覧画面で FBA へ納品する商品を選択し、このボタンをクリックすると納品 ID が作成されます。 ※第7章~第10章の出品登録作業後、すぐには納品 ID を作成することができません。 納品 ID が作成できない場合は、数分~10分ほど時間をおいてから再度お試しください。

#### 3. 商品ラベル印刷

商品に貼付する商品ラベルを印刷します。 納品 ID 選択欄で「2の手順で作成した納品 ID」を選択し、このボタンをクリックすると下記のウィンドウが 開きますので、商品ラベルを印刷してください。

シールラベル用紙はA4版24面のものをお使いください。

| 🚨 VB-Report 5.0 for .NET                               |                                       |
|--------------------------------------------------------|---------------------------------------|
| 保存(S) 印刷(D) 前ページ(2) 次ページ(2) 1/1 拡大(B) 縮小(M) 100 % 💌 開( | ୍ଦ୍<br>ଅକ୍                            |
|                                                        | · · · · · · · · · · · · · · · · · · · |
|                                                        |                                       |
|                                                        |                                       |
| A4 210 x 297 mm : 縦 FBA商品ラベル                           |                                       |

全ての商品にラベルを貼り、輸送箱に商品を入れてください。(この後納品書を入れますので、まだ封はし ないでください。)

#### 4. 納品書印刷

輸送箱に入れる納品書を印刷します。 納品 ID 選択欄で「2の手順で作成した納品 ID」が選択されていることを確認し、このボタンをクリックする と下記のウィンドウが開きますので、納品書を印刷してください。 第11章

納品

|      | 0.0 TOP | NET      | 1                |          |           |         |         |       |           |
|------|---------|----------|------------------|----------|-----------|---------|---------|-------|-----------|
|      | 印刷①     | 前ページ(P)  | 次ページ( <u>N</u> ) | 1/1      | 拡大(B)     | 縮小(M)   | 100 %   | *     | 閉じる(©)    |
| **** | ******  | ******** | ********         | ******** | ********* | ******* | ******* | ***** |           |
|      |         |          |                  |          |           |         |         |       |           |
|      |         |          |                  |          |           |         |         |       |           |
|      |         |          |                  |          |           |         |         |       |           |
|      |         |          |                  |          |           |         |         |       |           |
|      |         |          |                  |          |           |         |         |       |           |
|      |         |          |                  |          |           |         |         |       |           |
|      |         |          |                  |          |           |         |         |       |           |
|      |         |          |                  |          |           |         |         |       |           |
|      |         |          | 纳里之              |          |           |         |         |       | 油口生.      |
|      |         |          | 4100/            | /L-      |           |         |         |       | 47100.7C+ |
|      |         |          |                  |          |           |         |         |       |           |
|      |         |          |                  |          |           |         |         |       |           |
|      |         |          |                  |          |           |         |         |       | -         |
|      |         |          |                  |          |           |         |         |       |           |
|      |         |          |                  |          |           | P       | 0/納品番   | 号     |           |
|      |         |          |                  |          |           |         |         |       |           |
|      |         |          |                  |          |           |         |         |       |           |
|      |         |          |                  |          |           |         |         |       |           |
|      |         |          |                  |          |           |         |         |       |           |
|      |         |          |                  |          |           |         |         |       |           |
|      |         |          |                  |          |           |         |         |       |           |
|      |         |          |                  |          |           | F       | BA3A8CD |       |           |
|      |         |          |                  |          |           |         |         |       |           |
|      | 0#4     | /1171    | ш                |          |           |         |         |       |           |

輸送箱1箱につき、こちらの納品書を1枚入れ、輸送箱の封をしてください。

## 5. 配送ラベル印刷

輸送箱に貼付する配送ラベルを印刷します。

納品 ID 選択欄で「2の手順で作成した納品 ID」が選択されていることを確認し、このボタンをクリックする と下記のウィンドウが開きますので、配送ラベルを印刷してください。

| 「」 ED刷(T)                                        | 前ページ(P) | したページ(N) | 1/1    | 拡大(B) | 縮小(M) | 100 % | ~ | 開にる(C) |
|--------------------------------------------------|---------|----------|--------|-------|-------|-------|---|--------|
|                                                  |         |          |        |       |       |       |   |        |
|                                                  |         |          |        |       |       |       |   |        |
|                                                  |         |          |        |       |       |       |   |        |
|                                                  |         |          |        |       |       |       |   |        |
| <b>60</b> ,00,00,00,00,00,00,00,00,00,00,00,00,0 | 64      | 94.      |        | _     |       |       |   |        |
| iloo7C:                                          | 47)<br> | 107C -   |        |       |       |       |   |        |
|                                                  |         |          |        |       |       |       |   |        |
|                                                  |         | 100 C    |        |       |       |       |   |        |
|                                                  | PC      | /納品番号    |        |       |       |       |   |        |
|                                                  |         |          |        |       |       |       |   |        |
|                                                  |         |          |        |       |       |       |   |        |
| Amazon内语                                         | ト<br>施け | BA3V9CD  |        |       |       |       |   |        |
| FBA商品ラ                                           | ベル・必要   |          | 類別されたS | κυ    |       |       |   |        |
|                                                  |         |          |        |       |       |       |   |        |
|                                                  |         |          |        |       |       |       |   |        |
|                                                  |         |          |        |       |       |       |   |        |
|                                                  |         |          |        |       |       |       |   |        |
|                                                  |         |          |        |       |       |       |   |        |
|                                                  |         |          |        |       |       |       |   |        |

輸送箱1箱につき、こちらの配送ラベルを1枚貼付してください。

## 6. 納品済みにする

納品処理の終わった商品を一覧から削除します。 納品 ID 選択欄で「2の手順で作成した納品 ID」が選択されていることを確認し、このボタンをクリック すると納品処理の終わった商品が一覧から削除されます。

ー覧から削除された商品はアンツ上で FBA 在庫品として登録され、価格改定を行うことができるようになります。

※実際にアマゾンで販売が開始されるのは、商品がアマゾンに届き、アマゾンでの入荷処理が完了後になります。

### 7. 商品をアマゾンへ発送する

最後に商品をアマゾンの FBA 倉庫へ発送すれば納品作業は完了です。

## 11\_2 納品処理画面 応用操作

| MTS-PREMIUM 【納品処理】                                                                                                    |                                                      |
|----------------------------------------------------------------------------------------------------|------------------------------------------------------|
|                                                                                                    |                                                      |
| 納品D 該当データなし ▼                                                                                                    | 納品済みにする                                              |
| 新規納品ID作成 既存納品IDに追加 2 既存納品IDから削除                                                                                                    |                                                      |
| 商品ラベル印刷 5 商品ラベル印刷(スキャンプリント) 納品書印刷 配送ラベル印刷                                                                                            |                                                      |
| 品先選択 ◎ 全て ◎ 堺FC(KDX1) ◎ 大東FC(KDX2) ◎ 常滑FC(NGO1) ◎ JII越FC(NRT5) ◎ 芳野台FC(HND1) ◎ 市川F<br>全ての選択・解除切り替え 8 □ 他パソコンで出品されたFBA商品を表示する 9 □ アマゾ | C(NRT1) 💿 八千代FC(NRT2) 💿 小田原FC(FSZ1)<br>シラベルサービスを利用する |
| 記商品 選択 タイトル マ 納品先 メディア SKU 販売金額 価格改定                                                                                                 | コンディション 下限価格 上限価格                                    |
| 📄 📄 キャンディ・キャンディ (6 本 20180724-0002 1,249                                                                                             |                                                      |
|                                                                                                    |                                                      |
|                                                                                                    | 4                                                    |
| 納品候補から削除します                                                                                                    | 閉じる                                                  |

## 1. 既存納品 ID に追加

既存の納品 ID に商品を追加します。 納品 ID 選択欄で「商品を追加したい納品 ID」を選択し、一覧画面で追加したい商品を選択し、このボタン をクリックしてください。 第11章

納品

「商品を輸送箱に詰めてみたところ、まだスペースが空いていたので商品を追加したい。」という場合など にお使いください。

#### 2. 既存納品 ID から削除

既存の納品 ID から商品を削除します。

納品 ID 選択欄で「商品を削除したい納品 ID」を選択し、一覧画面で削除したい商品を選択し、このボタン をクリックしてください

「商品を輸送箱に詰めてみたところ、商品が多くて収まらなかったので商品を削除したい。」という場合な どにお使いください。

#### 3. 納品先取得

新規に納品 ID を作成する前に納品先を調べます。 一覧画面で納品先を調べたい商品を選択し、このボタンをクリックしてください。

同じ納品 ID の中でも、商品によって納品先が異なってしまう場合があり、そうなると送料の無駄が出て しまいます。

納品 ID を作成する前に各商品の納品先を調べておくと、同じ納品先の商品だけで納品 ID を作成する ことが可能になります。

#### 4. 納品 ID 削除

不要になった納品 ID を削除します。 納品 ID 選択欄で削除したい納品 ID を選択し、このボタンをクリックしてください。

商品が含まれている納品 ID は削除することができません。

そのような納品 ID を削除するには、その納品 ID に含まれている商品を全て選択し、「既存の納品 ID から削除」ボタンで削除していただく必要があります。

#### 5. 商品ラベル印刷(スキャンプリント)

出品済みの商品をバーコードでスキャンしながらラベルプリンターに印刷することができます。

#### 6. 納品先選択

一覧に表示する商品を納品先で絞り込みます。

## 7. 全ての選択・解除切り替え

一覧に表示されている全ての商品を選択、または解除します。

#### 8. 他パソコンで出品された FBA 商品を表示する

他のパソコンで出品された FBA 商品も一覧画面に表示します。 オプションのネットワーク機能をお使いの方で、他のパソコンで出品された商品もまとめて納品処理をした い場合などにお使いください。 ただし、間違って操作を行いますと、商品が重複して登録されることがありますので、ご利用には十分ご 注意ください。

## 9. アマゾンラベルサービスを利用する

アマゾンラベルサービスを利用される場合にチェックを入れます。

## 10. 納品候補から削除します

一覧画面から商品の削除を行います。

※このボタンの操作は、一覧画面から削除するだけで、「アマゾンに出品した商品」または「納品IDに関 連付られた商品」を削除することはできません。出品した商品を削除する場合は、アマゾンサイト(アカウ ントページ)から削除・非表示操作を行ってください。

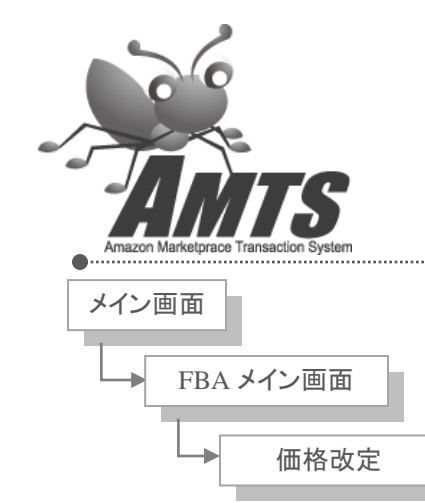

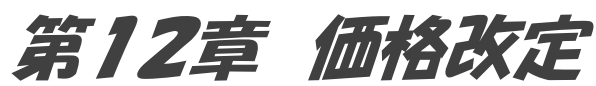

価格改定の手順は下記の通りになります。

1・アマゾンから競合の出品状況を取得

2・改定価格の確認、修正

3・アマゾンへ価格改定実行の指示(アップロード)

以上で簡単に価格改定を行うことができます。

※この章の説明は、基本機能(FBA でない商品)の価格改定操作と何ら変わり ませんので、基本機能をよくご理解されている方は、読み飛ばしていただいて も結構です。

## 12\_1. FBA 用価格改定画面

| 🔛 AM                                  | 🖁 AMTS-PREMIUM 【FBA用価格改定】  |              |               |                  |             |                                        |                   |               |             |                  |                 |                  |                   |                    |                        |        |       |      |       |       |     |
|---------------------------------------|----------------------------|--------------|---------------|------------------|-------------|----------------------------------------|-------------------|---------------|-------------|------------------|-----------------|------------------|-------------------|--------------------|------------------------|--------|-------|------|-------|-------|-----|
|                                       |                            | 価格改          | 女定商品          | 品指定              |             | 2 *                                    | キャンセル             |               |             |                  |                 |                  |                   |                    |                        | 5      | 価格改   | 定終了後 | に自動ア  | ップロード | する  |
| 価格                                    | 3改定スタート                    | 価格3          | 0定条6          | 4設定              | 1           | 3 アップロード 4 全データエクセル出力 AMTS登録(通営利用しません) |                   |               |             |                  |                 |                  |                   |                    | □ アップロード完了後、自動でPCを終了する |        |       |      |       |       |     |
| 基末相                                   | 能冬件 🗸                      |              |               |                  |             |                                        |                   |               |             |                  |                 |                  |                   |                    |                        |        |       | ■ 価格 | 改定机理  | 診了    |     |
| C C C C C C C C C C C C C C C C C C C |                            |              |               |                  |             |                                        |                   |               |             |                  | 家本 ト間           | R TERR           | ※コンデ              | ふうた                | 10010<br>1000          | († FRA | 山島を実行 | テレキオ |       |       |     |
|                                       | ן דער שליו – הערעית (<br>ד | 5.10180      | 又加強リ          | 1260天1           | 190         |                                        |                   | 1             |             | 20 PB 1          |                 | LX12. L          | XAEPING B         | ₩ <b>≫</b> ≈∖ ⊥⊥ΡΩ | K. TPPR                | ×1)).  |       |      |       |       |     |
|                                       | タイトル                       | 自功           | 自数            | 改前               | 改後          | 差                                      | 改定除               | 上限            | 下限          | Media            | ランク             | 出数               | 他1コン              | 他1価                | 他2コン                   | 他2価    | 他3コン  | 他3価  | 他4コン  | 他4価   | 他51 |
| •                                     | 10-10-10 人生                | U良           | 1             | 1200             | 469         | -731                                   |                   | なし            | なし          | 本                | 195372          | 24               | U良                | 470                | U良                     | 475    | U良    | 477  | U良    | 477   | U良  |
|                                       | 美人スタイリスト                   | U良           | 1             | 1000             | 283         | -717                                   |                   | なし            | なし          | 本                | 100943          | 36               | U良                | 284                | U良                     | 285    | U良    | 300  | U良    | 380   | U良  |
|                                       | 2010年6の月、5                 | U非良          | 1             | 950              | 250         | -700                                   |                   | なし            | なし          | 本                | 123803          | 32               | U非良               | 251                | U良                     | 251    | U良    | 251  | U良    | 251   | U良  |
|                                       | 購買の9割は女                    | U良           | 1             | 1050             | 366         | -684                                   |                   | なし            | なし          | 本                | 338414          | 18               | U非良               | 367                | U良                     | 367    | U良(F) | 370  | U良    | 376   | U良  |
|                                       | 日本の壊れる音                    | U良           | 1             | 1150             | 484         | -666                                   |                   | なし            | なし          | 本                | 73678           | 18               | U良(F)             | 485                | U非良                    | 486    | U非良   | 487  | U非良   | 500   | U良  |
|                                       | 夢を実現する技                    | U良           | 1             | 900              | 250         | -650                                   |                   | なし            | なし          | 本                | 417661          | 11               | U良                | 251                | U良                     | 251    | U良    | 251  | U非良   | 254   | U良( |
|                                       | 人を見抜く力 …                   | U良           | 1             | 950              | 304         | -646                                   |                   | なし            | なし          | 本                | 337075          | 19               | U良                | 305                | U良(F)                  | 306    | U良    | 308  | U非良   | 311   | し非正 |
|                                       | iPad VS. キンド               | U良           | 1             | 950              | 308         | -642                                   |                   | なし            | なし          | 本                | 42550           | 42               | U非良               | 309                | U非良                    | 309    | U非良   | 309  | U非良   | 309   | U良  |
|                                       | マスコミは、もは                   | U良           | 1             | 1040             | 422         | -618                                   |                   | なし            | なし          | 本                | 77635           | 21               | U良                | 423                | U良                     | 423    | U良    | 423  | U良(F) | 426   | U良  |
|                                       | 課長になったらク                   | U良           | 1             | 850              | 250         | -600                                   |                   | なし            | なし          | 本                | 56601           | 32               | U非良               | 251                | U非良                    | 251    | U良    | 251  | U良    | 251   | U良  |
|                                       | 戦場の掟                       | U良           | 1             | 1345             | 746         | -599                                   |                   | なし            | なし          | 本                | 91845           | 22               | U良                | 747                | U良                     | 747    | U良    | 748  | U非良   | 750   | U良  |
|                                       | チェンジメーカー                   | U良           | 1             | 830              | 250         | -580                                   |                   | なし            | なし          | 本                | 287077          | 32               | U非良               | 251                | U良                     | 251    | U良    | 251  | U非良   | 252   | U良  |
|                                       | ザ・シークレット                   | U良           | 1             | 1100             | 525         | -575                                   |                   | なし            | なし          | 本                | 131             | 208              | U良                | 526                | U良                     | 550    | U良    | 550  | U良    | 569   | U良  |
|                                       | ザ・シークレット                   | U良           | 1             | 1085             | 525         | -560                                   |                   | なし            | なし          | 本                | 131             | 208              | U良                | 526                | U良                     | 550    | U良    | 550  | U良    | 569   | U良  |
|                                       | あがらない話し                    | U良           | 1             | 950              | 396         | -554                                   |                   | なし            | なし          | 本                | 37014           | 20               | U良                | 397                | U良                     | 397    | U良    | 400  | U非良   | 430   | し非日 |
|                                       | 30過ぎたら利息                   | U良           | 1             | 870              | 328         | -542                                   |                   | なし            | なし          | 本                | 108159          | 14               | U良                | 329                | U良                     | 350    | U良(F) | 390  | U良    | 480   | U良  |
|                                       | 会社のデスノー                    | U良           | 1             | 1040             | 498         | -542                                   |                   | なし            | なし          | 本                | 168810          | 24               | U良                | 499                | U良                     | 499    | U良    | 500  | U良    | 540   | U非E |
|                                       | 勝間さん、努力…                   | U良           | 1             | 790              | 250         | -540                                   |                   | なし            | なし          | 本                | 60911           | 63               | U非良               | 251                | U良                     | 251    | U良    | 251  | U良    | 251   | U良  |
|                                       | 上司から「手放…                   | U良           | 1             | 1120             | 582         | -538                                   |                   | なし            | なし          | 本                | 288399          | 19               | U良                | 583                | U良                     | 584    | U良    | 587  | U良(F) | 588   | U良  |
|                                       | リストラなう!                    | U良           | 1             | 880              | 358         | -522                                   |                   | なし            | なし          | 本                | 156377          | 28               | U良                | 359                | U非良                    | 360    | U非良   | 369  | U良    | 369   | し非正 |
|                                       | ガンを恐れず―…                   | U良           | 1             | 980              | 467         | -513                                   |                   | なし            | なし          | 本                | 235391          | 16               | U良                | 468                | U良                     | 469    | U良    | 470  | U良(F) | 481   | U良  |
|                                       | ネコの目で見守                    | U良           | 1             | 850              | 344         | -506                                   |                   | なし            | なし          | 本                | 157297          | 18               | U非良               | 345                | U良                     | 350    | U良    | 405  | U良    | 486   | U良  |
|                                       | 誰かと暮らすとい                   | U良           | 1             | 820              | 329         | -491                                   |                   | なし            | なし          | 本                | 453842          | 10               | U良                | 330                | U非良                    | 550    | U良    | 550  | U良    | 550   | U良  |
|                                       | 1Q84 BOOK 2                | U良           | 1             | 1420             | 930         | -490                                   |                   | なし            | なし          | 本                | 755             | 86               | UJ                | 850                | 미可                     | 918    | U良    | 931  | U良    | 932   | U良  |
|                                       | 革語耳・多読                     | 目息           | 1             | 1610             | 1134        | -476                                   |                   | なし            | なし          | 本                | 132484          | 16               | ।।न               | 739                | 目良                     | 1135   | 日良    | 1135 | ।।न   | 1136  |     |
|                                       | 総出品数:159点<br>総改定数:147点     | 改定前編<br>改定総合 | 総価格:<br>社額:¥· | ¥14456<br>-26857 | 4 改定<br>改定平 | 前平均鲜<br>均金額:                           | 単価:¥90<br>¥-183 É | 9 改定後<br>目出品最 | 総価格<br>安値割合 | :¥1177<br>;:0.0% | 07 改定後<br>自出品二番 | (平均単<br>)<br>手割合 | 価:¥740<br>:0.0% 自 | 」<br>出品1円          | ,<br>割合:0.0            | *      |       |      |       | 閉じる   |     |

## 1. 価格改定スタート

アマゾンから、出品中の商品に対する、競合の出品状況を取得します。 取得時間は10,000件の出品に対して約50分かかります。(またパソコンの環境等により時間は異なり ます。)

競合の出品状況の取得が完了すると、その競合データと「各種設定」=>「価格改定1」および 「価格改定2」の設定を基に、自動的に改定後価格を算出し、一覧に表示します。

## 2. キャンセル

「価格改定」を途中でストップします。

#### 3. アップロード

アマゾンへ価格改定を実行するよう指示します。 (AMTS の内部的には「価格と数量変更ファイル」を作成し、アマゾンへアップロードします。)

## 4. 全データエクセル出力

表示中の全データをエクセルファイルに出力します。 ファイルは以下のように価格改定結果の項目全てを保存していますので、各種分析等にご利用ください。

| 0      | Compared and the set of the set of the set o |                     |           |                    |       |        |         |                     |                                                                                                    |             |                    |               |              |           |                                 |                                         |                |
|--------|----------------------------------------------------------------------------------------------------|---------------------|-----------|--------------------|-------|--------|---------|---------------------|----------------------------------------------------------------------------------------------------|-------------|--------------------|---------------|--------------|-----------|---------------------------------|-----------------------------------------|----------------|
| C      | シ ホーム                                                                                                    | . 挿入                | ページ レイアウト | <b></b>            | データ オ | 交開 表示  |         |                     |                                                                                                    |             |                    |               |              |           |                                 |                                         | ) _ = ×        |
|        | <b>~</b> _ &                                                                                                    | MS Pゴシック            | - 11      | - <u>A</u>         |       |        | 靠折り返して全 | 体を表示する              | 標準                                                                                                    | -           |                    | <b>FT</b> 2 T | 2 =          | - 🖘 i     | Σ -                             | A7 4                                    | A              |
| BLT    |                                                                                                    |                     |           | A                  |       |        |         | The last she had be | Time of                                                                                                    |             | ■ <u>部</u><br>多供付き | テーブルとして セ     | 🏉 🛄<br>山の 挿入 | ELIRA E   | <u>₽</u> ₩<br>₩ <del>,</del> ** | ┃ ┃ □ □ □ □ □ □ □ □ □ □ □ □ □ □ □ □ □ □ | - <b>山</b><br> |
| 110    |                                                                                                    | D X U               |           | <u>▲</u> · <u></u> | = = = |        |         | 一一一天朝人。             | -3 70                                                                                                    | , 00 -0     | * 注書               | 書式設定・スタ       | 11           |           | 2.                              | フィルター 選                                 | 択▼             |
| 009    | ブホード ゆ                                                                                                    | 1                   | フォント      | 19                 | J     | 825    | 5       | R                   | الله (Line State) (Line State) (Line Stat | <u>n</u> Da | Л                  | 781n          | l l          | 也ル        | l.                              | 編集                                      |                |
|        | A1                                                                                                    |                     | - ( ) fa  | タイトル               |       |        |         |                     |                                                                                                    |             |                    |               |              |           |                                 |                                         | *              |
|        | A                                                                                                    | В                   | С         | D                  | E     | F      | G       | Н                   | I                                                                                                    | J           | K                  | L             | M            | N         | 0                               | P                                       | Q              |
| 1      | <u>911</u>                                                                                                    |                     | 111目出品数   | 改定前                | 改定後   | 差      | 価格改定的   | 上限価格                | 下限価格                                                                                                    | メティア        | ランク                | 出品数           | 他1コンティ       | 他1価格      | 他2コンティ                          | 他2価格                                    | 1123コンロ        |
| 2      | 私の医                                                                                                    | 字音し良                | 1         | 160                | 145   | -15    |         | FALSE               | 1000000                                                                                                    | 1           | 本                  | 621094        | 6            | UR        | 150                             | し良                                      | 1              |
| 3      | 東京医る                                                                                                    |                     | 1         | 650                | 374   | -276   |         | FALSE               | 1000000                                                                                                    | 1           | 本                  | 1494804       | /            |           | 379                             | し良                                      | 3              |
| 4<br>5 | エムノフ<br>主nが18大i                                                                                                    | 安に山自                | 1         | 524                | 519   | -09    |         | FALSE               | 1000000                                                                                                    | 1           | *                  | 2000000       | 10           | い民        | 524                             | し良                                      |                |
| 6      | KABLIK                                                                                                    | 至720民<br>[ZMI]]良    | 1         | 9322               | 8322  | -1.000 |         | FALSE               | 1000                                                                                                    | 1           |                    | 129217        | 3            | 山非良       | 9315                            | 山良                                      | 93             |
| 7      | Barrel B                                                                                                    |                     | 1         | 1300               | 1034  | -266   |         | FALSE               | 1,000000                                                                                                    | 1           | 本                  | 2000000       | 2            | 山良        | 1.039                           | UIII                                    | 13             |
| 8      | Godwin                                                                                                    | nn UB               | 1         | 550                | 545   | -5     |         | FALSE               | 1 000000                                                                                                    | 1           | 本                  | 502686        | 5            | UB        | 550                             | 新品                                      | 10             |
| 9      | When L                                                                                                    | oveU良               | 1         | 2795               | 1795  | -1 000 |         | FALSE               | 1000                                                                                                    | 1           | CD                 | 265077        | 6            | UR        | 2642                            | U非良                                     | 26             |
| 10     | Virtual F                                                                                                    | PC U良               | 1         | 168                | 150   | -18    |         | FALSE               | 1 000000                                                                                                    | 1           | 本                  | 723254        | 7            | U良        | 155                             | U良                                      | 1              |
| 11     | 国土交法                                                                                                    | 通省U良                | 1         | 798                | 377   | -421   |         | FALSE               | 1 000000                                                                                                    | 1           | 本                  | 1318433       | 4            | U良        | 382                             | U良                                      | 7              |
| 12     | データベ                                                                                                    | ::U良                | 1         | 205                | 194   | -11    |         | FALSE               | 1 000000                                                                                                    | 1           | 本                  | 1544408       | 7            | U良        | 199                             | U良                                      | 2              |
| 13     | 絵解ぎ                                                                                                    | 菜ŧU良                | 1         | 61.4               | 602   | -12    |         | FALSE               | 1 000000                                                                                                    | 1           | 本                  | 75055         | 3            | U良        | 607                             | し可                                      | 9              |
| 14     | くいしん                                                                                                    | la U良               | 1         | 1                  | 1     | 0      |         | FALSE               | 1 000000                                                                                                    | 1           | 本                  | 142534        | 14           | U良        | 1                               | UL                                      |                |
| 15     | すばやく                                                                                                    | 、探 U 良              | 1         | 117                | 1     | -116   |         | FALSE               | 1 000000                                                                                                    | 1           | 本                  | 989640        | 9            | U良        | 1                               | U良                                      | 1              |
| 16     | 子犬の                                                                                                    | 育てし良                | 1         | 146                | 140   | -6     |         | FALSE               | 1 000000                                                                                                    | 1           | 本                  | 1095993       | 7            | UR        | 145                             | し良                                      | 1              |
| 17     | 20-7                                                                                                    |                     | 1         | 284                | 268   | -16    |         | FALSE               | 1000000                                                                                                    | 1           | 4                  | 445398        | 11           | し良        | 273                             | UR                                      | 2              |
| 10     | The Fre<br>主 m 球(                                                                                                    | ekeUFFL民<br>ひおい白    |           | 14/0               | 1700  | -476   |         | FALSE               | 10000                                                                                                    |             | +                  | 355200        | 4            | UR<br>LIA | 1744                            | UFR                                     | 14             |
| 20     | Hoort S                                                                                                    | り 15 U 民<br>bor U 自 | 1         | 1955               | 1,000 | -955   |         | FALSE               | 1000000                                                                                                    | 1           | 4P                 | 209266        | 5            | 新品        | 1967                            | цė                                      | 79             |
| 21     | Tスプリ                                                                                                    | ト 111良              | 1         | 228                | 228   | 000    |         | FALSE               | 1,000000                                                                                                    | 1           | 本                  | 200200        | 9            | *******   | 51                              | 口追自                                     | 70             |
| 22     | 天妖潮                                                                                                    | ゆき山良                | 1         | 961                | 948   | -13    |         | FALSE               | 1000                                                                                                    | 1           | DVD                | 2000000       | 7            | 山良        | 949                             | 山良                                      | 9              |
| 23     | サンタに                                                                                                    | なし可                 | 1         | 900                | 890   | -10    |         | FALSE               | 1 000000                                                                                                    | 1           | 本                  | 2000000       | 6            | UB        | 895                             | し良                                      | 8              |
| 24     | 時のほど                                                                                                    | ビリロ良                | 1         | 574                | 569   | -5     |         | FALSE               | 1000000                                                                                                    | 1           | 本                  | 895528        | 4            | UR        | 574                             | U良                                      | 5              |
| 25     | フランス                                                                                                    | 自议良                 | 1         | 250                | 294   | 44     |         | FALSE               | 1 000000                                                                                                    | 1           | 本                  | 1539024       | 2            | U良        | 299                             | U良                                      | 3              |
| 26     | Gold: Gr                                                                                                    | reatU良              | 1         | 840                | 839   | -1     |         | FALSE               | 1 0 0 0                                                                                                    | 1           | CD                 | 167016        | 5            | U良        | 840                             | U良                                      | 8              |
| 27     | 夜色の                                                                                                    | 愛にU良                | 1         | 382                | 371   | -11    |         | FALSE               | 1 000000                                                                                                    | 1           | 本                  | 47853         | 13           | U良        | 376                             | U良                                      | 3              |
| 28     | セラビス                                                                                                    | トロ良                 | 1         | 2891               | 1891  | -1 000 |         | FALSE               | 1 000                                                                                                    | 1           | DVD                | 1 4 9 4 5 9   | 4            | U良        | 2880                            | U良                                      | 28 🔻           |
| 14 4   | ► N 20                                                                                                    | 0906311価格라          | 见定結果/匀    |                    |       |        |         |                     |                                                                                                    | I           |                    |               |              |           |                                 |                                         |                |
| 147    | 75                                                                                                    |                     |           |                    |       |        |         |                     |                                                                                                    |             |                    |               |              |           | 100% (-                         | )                                       |                |

|    | 「タイトル」「自コンディション」「自出品数」「改定前」「改定後」「差」「価格改定除外」「上限価格」       |
|----|---------------------------------------------------------|
| 表示 | 「下限価格」「Media」「ランク」「出品数」「他1コンティション」「他1価格」「他2コンティション」「他2価 |
| 項目 | 格」「他3コンディション」「他3価格」「他4コンディション」「他4価格」「他5コンディション」「他5価格」   |
|    | 「ASIN」「SKU」「出品日」                                        |

「エクセルファイル出力」によって生成されたファイルをアマゾンサイトにアップロードすることはできません。

このファイルを加工して独自にアマゾンサイトへアップロードを行いますと、以下の問題が発生する 可能性があります。

1. 販売済みの商品が再出品される場合があります。

2. アマゾンとアンツの間で価格の不整合が発生します。

「エクセルファイル出力」で保管したファイルにつきましては、あくまでもパックアップや在庫確認用と してご利用ください。

## 5.「価格改定終了後、自動アップロードする」「アップロード完了後、自動でPCを終了する」

価格改定終了後とアップロード完了後の動作を設定します。

出品点数が多い場合、価格改定とアップロードには時間がかかりますが、これらにチェックを入れておくことで、パソコンの前で待機する必要がなくなります。

帰宅前や就寝前に価格改定を行う場合などに便利です。

## 12\_2. FBA 価格改定結果画面

| 🔛 АМ | TS-PREMIUM             | (FBA)        | 日価格に          | 改定】               |             |              |                   |            |             |                  |                 |             |                   |            |            |       |             |         |           |          |       |
|------|------------------------|--------------|---------------|-------------------|-------------|--------------|-------------------|------------|-------------|------------------|-----------------|-------------|-------------------|------------|------------|-------|-------------|---------|-----------|----------|-------|
|      |                        | 価格さ          | 文定商品          | 品指定               | ]           | Å            | テャンセル             |            |             |                  |                 |             |                   |            |            |       | 価格改         | 定終了後    | に自動ア      | ップロード    | する    |
| 価格   | 2010年スタート              | 価格           | 文定条件          | 牛設定               |             | 7            | ップロード             |            | 全デー         | タエクセ             | ル出力             | AMT         | S登録(j             | 通常利用       | しません       |       | アップロ        | ード完了行   | 发、自動で     | PCを終     | 了する   |
| 基本機  | 能条件                    |              |               |                   | _           |              |                   |            |             |                  |                 |             |                   |            |            |       |             | ■ 価格    | 改定処理      | 終了       |       |
|      | コートマップロード完了行           | 8. 価格症       | ty定過n         | しま                | ಕಡನ್ [      |              |                   |            |             | ※修正              | 可能項目            | :改後、武       | 女定除、 履            | ē棄、上B      | <b>乱下跟</b> | ※コンデ・ | 心心          | の「(F)   | (t. FBA/  | 七品を表決    | 示します。 |
|      | 5710                   |              |               | 3634              | 34/24       | ÷            | 34                | LPB        | 778         | L M. JC.         | Lesub           | 11.954      | /iket may         | /10-1 /30  | /#070      | /ho/# | /h0m)       | /ho/#   | /ib 470 - | /ik 4/30 | ////  |
|      | 2411776                | 84/          |               | CXBU              | LX1&        | 左            | LXAEPT            | The        | TPIX        | Meula            | 339             | THE R       | 18142             | 12110      | 18247      | 19210 | 1Eod)       | neoniii | 12447     | 19410    | 1691  |
| •    | 10-10-10 人生            | U艮           | 1             | 1200              | 469         | -731         |                   | 720        | 720         | <b>本</b>         | 195372          | 24          | UR                | 470        | U艮         | 475   | UR          | 477     | UR        | 477      | UR    |
|      | 美人人タイリスト               | UR           | 1             | 1000              | 283         | -/1/         |                   | なし         | なし          | 本                | 100943          | 36          | し良                | 284        | し良         | 285   | し良          | 300     | し良        | 380      | UR    |
|      | 2010年6の月、5             | し非良          | 1             | 950               | 250         | -700         |                   | なし         | なし          | 本                | 123803          | 32          | し非良               | 251        | し良         | 251   | U良<br>いた(の) | 251     | UR        | 251      |       |
|      | 購具(0)9割は女…             | UR           | 1             | 1050              | 366         | -684         |                   | 140        | 160         | <br>             | 338414          | 18          | し非民               | 367        |            | 367   | し良(ト)       | 370     |           | 376      | UR    |
|      | 日本の環れる音…               | し良           | 1             | 1150              | 484         | -666         |                   | なし         | なし          | 本<br>十           | /36/8           | 18          | し良(ト)             | 485        | し非民        | 486   | し非民         | 487     | U非良       | 500      |       |
|      | 愛を美現りる技…               | し良           | 1             | 900               | 250         | -650         |                   | 140        | 160         | <br>_+           | 417661          | 10          | し良                | 251        |            | 251   | し良          | 251     | し非民       | 254      |       |
|      | 人を見扱く刀 …               | し良           | 1             | 950               | 304         | -646         |                   | なし         | なし          | 本                | 337075          | 19          | し良                | 305        | し良(F)      | 306   | し良          | 308     | し非良       | 311      | 1180  |
|      | IPad VS. キント           | リ民           | 1             | 950               | 308         | -042         |                   | 140        | 160         | 4<br>+           | 42550           | 42          | い非民               | 309        | い存民        | 309   | い非民         | 309     | い非民       | 309      | UR    |
|      |                        | UR           | 1             | 1040              | 422         | -618         |                   | 7&U        | 180         | 本<br>-           | 77635           | 21          | し良                | 423        | UR         | 423   | し良          | 423     | し良(ト)     | 425      | UR    |
|      | 課長になったらり…              | UR           | 1             | 850               | 250         | -600         |                   | 120        | 180         | <br>             | 56601           | 32          | し非民               | 251        | し非民        | 251   | し良          | 251     | UR        | 251      | UR    |
|      | 単対象の症                  | UR           | 1             | 1345              | /46         | -599         |                   | 7&0        | 180         | <b></b><br>→     | 91845           | 22          | UR                | /4/        | UR         | /4/   | し良          | /48     | し非民       | /50      | UR    |
|      | チェンジメーカー               | し良           | 1             | 830               | 250         | -580         |                   | 140        | 160         | <br>             | 287077          | 32          | し非民               | 251        |            | 251   | し良          | 251     | し非民       | 252      | UR    |
|      | サ・ソークレット               | UR           | 1             | 1005              | 525         | -575         |                   | 7&U        | 160         | 4<br>+           | 131             | 208         | し良                | 525        |            | 550   | し良          | 550     | UR        | 209      |       |
|      | サ・ソークレット               | し良           | 1             | 1085              | 525         | -560         |                   | 180        | 160         | <br>_+           | 131             | 208         | い良                | 525        | リ民         | 007   | い良          | 100     |           | 509      | UR    |
|      | のパウない話し…               | 別の           | 1             | 950               | 390         | -004         |                   | 140        | 180         | 4<br>+           | 37014           | 20          | 別の                | 397        | リ皮         | 397   | リ良(の)       | 400     | い非民       | 430      | UJFL  |
|      | 30週さたらやり息…             | 見て           | 1             | 1040              | 320         | -042         |                   | 7&U<br>+SI | 180         | 4<br>+           | 160010          | 14          | リ皮                | 329        | リ皮         | 400   | 0皮(F)       | 590     | リ皮        | 400      | UR    |
|      | 受社のナスノー                | の良           | 1             | 700               | 490         | -042         |                   | 140        | 14:0        | 4<br>+           | 60011           | 60          |                   | 499        | リ皮         | 499   | の良い白        | 000     | リ皮        | 951      | UAFI  |
|      | 時間でん、努力…               | 山白           | 1             | 1120              | 500         | -040         |                   | ねし たけ      | 780         | 本<br>大           | 200200          | 10          | リオト氏              | 201        |            | 201   |             | 201     |           | 201      |       |
|      | エリルウィナルス…              | UR           | 1             | 000               | 250         | -522         |                   | おし         | ねし          | <b>本</b>         | 156277          | 19          |                   | 250        |            | 260   | した          | 260     | UR(F)     | 260      | UIR   |
|      | ジストンなど                 | 110          | 1             | 000               | 467         | -512         |                   | おし         | おし          | *                | 225201          | 16          |                   | 460        | 0.4F12     | 460   | 03F1X       | 470     |           | 401      | UB    |
|      | カノを忘れる―…               | UR           | 1             | 900               | 9407        | -513         |                   | 140        | 140         | 本<br>士           | 157007          | 10          |                   | 400<br>945 |            | 950   |             | 470     | URW       | 401      |       |
|      | ホコの日し兄守…<br>誰かと暮らオとい   | 山良           | 1             | 920               | 220         | -401         |                   | おし         | おし          | *                | 452942          | 10          | 山白                | 220        | 山非良        | 550   | 11良         | 550     | 山良        | 550      | 11良   |
|      | 1084 BOOK 2            | 山良           | 1             | 1420              | 929         | -491         |                   | なし         | なし          | *                | 755             | 86          | 비교                | 850        |            | 918   | 山良          | 931     | 山良        | 932      | 山良    |
|      | 広時耳·多詰                 | 山良           | 1             | 1610              | 1134        | -476         |                   | おし         | おし          | *                | 132484          | 16          | 비피                | 739        | 山良         | 1135  | 山良          | 1135    | 비피        | 1136     |       |
| <    |                        |              |               |                   |             |              |                   | GALLI      |             | 1.5463           |                 |             |                   | 1.7        |            |       |             |         |           |          | >     |
|      | 総出品数:159点<br>総改定数:147点 | 改定前約<br>改定総計 | 窓価格:<br>金額:¥· | ¥ 14456<br>-26857 | 4 改定<br>改定平 | 前平均的<br>均金額: | 単価:¥90<br>¥-183 é | 9 改定征      | 総価格<br>安値割合 | :¥1177<br>;:0.0% | 07 改定後<br>自出品二者 | ₹平均単<br>手割合 | 価:¥740<br>:0.0% 自 | 出品1円       | 割合:0.0     | *     |             |         |           | 閉じる      |       |

競合の出品状況の取得が完了すると、自動的に改定後価格が算出され、「価格改定結果一覧」が表示されます。

改定後価格は必要に応じて手動で変更することができます。

## こちらの画面で改定後価格の確認・修正を行なってから、「アップロード」ボタンをクリックしていただくことで、価格改定が実行されます。

また、商品の出品を取り下げる「廃棄」を行うこともできます。

結果の表示は、改定前と改定後の差額の順にソートされて表示されます。一番上が最も値下げされた商品であり、一番下が最も値上げされた商品となります。

※表示データは最上部の項目名をクリックすることにより、その項目でソートすることができます。

 結果一覧
 「タイトル」「自コン」「自数」「改前」「改後」「差」「改定除」「廃棄」「上限」「下限」「Media」「ランク」

 表示項目
 「出数」「他1コン」「他1価」「他2コン」「他2価」「他3コン」「他3価」「他4コン」「他4価」「他5コン」

 「他5価」「ASIN」「SKU」「出品日」

※他者情報(「他コンディション」)欄が赤字で表示されている場合は、自出品データとなります。 ※他者情報(「他コンディション」)欄が青字で表示されている場合は、アマゾン出品データとなります。

- ※「価格改定除外」が必要な商品があれば、「価格改定除外(価改除)」欄にチェックを入れると、価格改定されません。
- ※変更後は何度でもアップロードすることが可能ですので、価格改定金額に満足がいかない場合 は、やり直しすることができます。
- ※「アマゾン在庫なしオンリーワン」の場合は、一度だけ価格改定処理が実行され、「アマゾン在庫な しオンリーワン」以外の状況に変わるまで価格改定を行いません。

※コンディションが新品(書籍以外)である場合、または出品者が多数存在する場合、正確な価格改定が できないことがあります。

「各種設定」=>「価格改定1」「他社出品者取得件数」の設定を増やすことでより正確な価格改定を行うことができますが、取得件数に比例して処理時間も増加します。

## ※FBA 商品はメディア毎の配送料を引いた金額で表示されます。

例えば、アマゾンのマーケットプレイスに350円でFBA出品されている本があったとすると、AMTSの画面 上では、350円-送料250円=100円と表示されます

商品をアマゾンサイトで確認するには、その商品の左端で右クリックし、メニューから「アマゾン検索」を選びますと、その商品のアマゾンページを表示することができます。

第12章 FBA価格改定

| アマゾン検索                     |
|----------------------------|
| オークファン                     |
| 価格改定詳細データ                  |
| 廃棄チェックをいれる                 |
| 廃棄チェックをはずす                 |
| 価格改定除外チェックをいれる             |
| 価格改定除外チェックをはずす             |
| AMTS-DBを開く                 |
| 改定前価格をコピーする                |
| 価格改定除外をチェックし、改定前価格をコピー     |
| 選択商品のみアップロード(価格改定除外」商品を含む) |

右クリックで表示されるメニューは、以下項目があります。

アマゾン検索、オークファン、価格改定詳細データ、廃棄チェックをいれる、廃棄チェックをはずす、 価格改定除外チェックをいれる、価格改定除外チェックをはずす、AMTS-DBを開く、改定前価格を コピーする、改定価格除外をチェックし、改定前価格をコピー、選択商品のみアップロード、最新情 報を取得する

※アマゾンサイトのトラフィックの問題やアマゾン Web サービスの問題でデータ取得ができないこと があります。その際は、設定どおりの結果になりません。

※アップロード時間は、出品数とアマゾンのトラフィックによって変わってきます。通常1000件くらい ですと数分で「アップロードが完了」することが多いようです。アマゾンでは、3万件までのデータを一 括でアップロードすることができますが、そのような場合は、数時間から半日くらいの時間がかかるこ ともあるようです。

## 12\_3. アップロード状況確認

| 😹 AMTS-PREM                         | IUM【アップロード状況】                            |                                        |                                  |             |     |             |
|-------------------------------------|------------------------------------------|----------------------------------------|----------------------------------|-------------|-----|-------------|
| 更新                                  | ] 名 アップロードファイル表示                         | ] <mark>3</mark> ェラー内和                 | 容表示                              |             |     | 閉じる         |
| ID                                  | 状態                                       | 日付                                     | 時間                               | 処理件数        | 警告数 | エラー数        |
| 146550311<br>146550205<br>146550101 | 商品管理登録(処理待ち)<br>価格改定(処理待ち)<br>出品登録(処理待ち) | 2010/12/08<br>2010/12/08<br>2010/12/08 | 13:38:00<br>13:37:00<br>13:36:00 | 0<br>0<br>0 | 0   | 0<br>0<br>0 |
|                                     |                                          |                                        |                                  |             |     |             |
|                                     |                                          |                                        |                                  |             |     |             |

Copyright(C) 2005-2014 株式会社 AMTS All Rights Reserved.

アマゾンでの価格改定の処理状況(ファイルのアップロード状況)を確認するには、メイン画面の[拡張機能・サポート]にあります「アップロード状況」ボタンで確認することができます。 詳しくは操作マニュアルの「第9章 アップロード状況」をご覧ください。

#### ※FBA 商品の価格改定画面に商品が表示されない場合の対応方法

 アンツプレミアム以外(他社の出品ソフト、アマゾンサイトでの直接出品)の方法で出品を行った 場合はアンツプレミアムに商品が保存されておりませんので、データ取り込み処理を行ってください。

2. 納品後に「在庫チェック」を実行された場合、一時的にアンツプレミアム商品在庫数が「O」に変更され ます。

在庫数「O」の場合は価格改定対象外商品となりますが、アマゾンにて商品受領確認後、

「在庫チェック」処理を実行することで在庫数が正しく更新され、価格改定一覧に表示されるようになります。